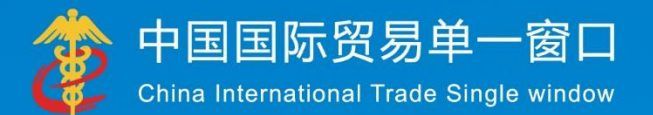

# "**单一窗口"标准版用户手册** (农药放行通知单)

## 中国电子口岸数据中心 2017 年 11 月

| 目录 |
|----|
|----|

| <b>弗一</b> 扁 | )前言                                                    | 3                |
|-------------|--------------------------------------------------------|------------------|
| 第二篇         | <b>〕使用须知</b>                                           | 4                |
| 门/<br>系约    | 户网站<br>统环境                                             |                  |
| 第三篇         | <b>镐 农药进出口放行通知单申请系统介绍</b>                              | 5                |
| 功<br>が<br>が | 能简介<br>语定义                                             | 5<br>5           |
| 重要          | 要提醒                                                    | 6                |
| 第四篇         | 鲁 进入或退出系统                                              | 7                |
| 第五篇         | <b>育通用功能</b>                                           | 9                |
| 第六篇         | <b>氰 操作说明</b>                                          | 11               |
| 第一          | 一章 备案管理                                                |                  |
|             | 1.1 企业备案                                               | 11               |
|             | 1.2 办证员备案                                              | 14               |
| 第二          | 二章 委托书管理                                               |                  |
|             | 2.1 农药出口委托书                                            | 18               |
|             | 2.2 农药进口质保书                                            | 20               |
|             | 2.3 农药复进口委托书                                           | 21               |
|             | 2.4 农药复出口委托书                                           | 22               |
|             | 2.5 非农药出口委托书                                           | 23               |
|             | 2.6 仪境外出口委托书                                           |                  |
| <u>66</u> - | 2.7 委托书查询                                              |                  |
|             |                                                        | 2 <b>ð</b><br>مە |
|             | 3.1 <b></b>                                            | 20               |
|             | <ul> <li>3.2</li></ul>                                 |                  |
|             | <ul> <li>3.0 非公约山口迪州半</li> <li>3.4 非次苏进口通知畄</li> </ul> |                  |
|             |                                                        |                  |
|             | 3.5 非な药(料用)山口四和半                                       |                  |
|             | - い・ 非仏刻 (1+明) 近日週知牛                                   |                  |
|             | 37 通知单本询                                               | 22               |
| 笚           | 3.7 通知单查询<br><b>四音 外国委托企业备室</b>                        |                  |

| 附录 A | 企业备案流程图          | 38 |
|------|------------------|----|
| 附录 B | 出口业务流程图          | 39 |
| 附录 C | 出口通知单纸质材料要求与联系地址 | 40 |
|      |                  |    |

## 第一篇 前言

目前,国际贸易通关过程中所涉及的大多数部门都开发了业务信息化系统,实现了各自 部门业务申请、办理、回复的电子化和网络化。但是在各部门系统间缺乏协同互动、未实现 充分的数据共享,因此企业在口岸通关过程中需要登录不同的系统填报数据,严重影响了口 岸通关效率。

近年来部分发达地区的口岸管理部门已经尝试在地方层面建立"单一窗口",实现企业 一次录入数据后向多个管理部门的系统进行申报,并取得了良好的应用效果。为贯彻落实党 中央、国务院关于我国国际贸易单一窗口(简称"单一窗口")建设的一系列决策部署,统 筹推进"单一窗口"建设,在总结沿海地区"单一窗口"建设试点成果基础上,结合我国口 岸管理实际,并充分借鉴国际上单一窗口成熟经验,建设"单一窗口"标准版。

"单一窗口"标准版依托中国电子口岸平台,申报人通过"单一窗口"标准版一点接入、 一次性提交满足口岸管理和国际贸易相关部门要求的标准化单证和电子信息,实现共享数据 信息、实施职能管理,优化通关业务流程。

通过"单一窗口"标准版可以提高申报效率,缩短通关时间,降低企业成本,促进贸易 便利化,以推动国际贸易合作对接。

## 第二篇 使用须知

## 门户网站

"单一窗口"标准版为网页形式,用户打开浏览器输入 http://www.singlewindow.cn 即可访问。

## 系统环境

#### • 操作系统

Windows 7 或 10(32 位或 64 位操作系统均可) 不推荐 windows XP 系统

#### 浏览器

Chrome 20 及以上版本

若用户使用 windows 7 及以上操作系统(推荐使用 Chrome 50 及以上版本) 若用户使用 windows XP 系统(推荐使用 Chrome 26 版本的浏览器) IE 9 及以上版本(推荐使用 IE 10 或 11 版本)

## 第三篇 农药进出口放行通知单申请 系统介绍

## 功能简介

本系统提供农药进出口登记管理放行通知单的申请功能,从事农药进出口业务的自营企 业或进出口企业可以使用本系统向农业部相关管理部门申请农药进出口放行通知单。同时本 系统还提供农药放行通知单相关的委托书管理功能,以及申请企业备案、企业办证员管理等 基础服务。

## 术语定义

**农药进/出口通知单:**即农药进出口登记管理放行通知单,是指农业部及其授权发证机 关依法对纳入《中华人民共和国进出口农药登记证明管理名录》范围的进出口农药实施登记 管理签发的证明文件。

金农系统:农业部建设的农业综合管理和信息传输系统。

**进出口企业**:有进出口资质的贸易企业,受生产企业委托。在本系统备案后使用生产企业出具的委托书的编号申请农药放行通知单。

自营企业:有进出口资质的农药生产企业。在本系统备案后可直接申请农药放行通知单。

**生产企业:**没有进出口资质的农药生产企业(境外生产企业不能在此处备案)。在本系 统备案后,只能向有资质的进出口企业出具委托书,不能直接申请农药放行通知单。

**质保委托企业:**境外生产企业在国内全权的代理机构(只能有一家)。在本系统备案后,可以向有资质的进出口企业出具农药进口质量保证书。

## 重要提醒

#### • 关于录入要求

本文仅对"单一窗口"标准版农药许可证申报系统的界面与基本功能进行指导性介绍。 实行进出口农药登记证明管理的农药可参考农业部、海关总署公告第2203号附件《中华人 民共和国进出口农药管理名录》。

#### • 关于界面

界面中带有红色星号的字段,为必填项。

因相关业务数据有严格的填制规范,如在系统录入数据的过程中,字段右侧弹出红色提示,代表您当前录入的数据有误,请根据要求重新录入。

#### • 关于键盘操作

"单一窗口"标准版界面中的部分功能可使用键盘进行快捷操作。

Tab

点击该键,可使界面光标自动跳转至下一字段的录入框中。

↓ ↑ (上下方向)

点击该键,可在界面下拉菜单中的参数中进行选择。

Enter(回车)

点击该键,可将当前选中的下拉菜单中的参数自动返填到字段录入框中。

Ctrl+Enter

点击该组合键,可在录入框中进行换行操作。

Backspace

点击该键,可将当前录入框中的内容进行删除操作。

## 第四篇 进入或退出系统

打开"单一窗口"标准版门户网站(如图门户网站),在页面右上角点击"登录"字样, 或点击门户网站"我要办事"页签,选择相应地区,进入统一登录界面(如图"单一窗口" 标准版登录)。

| 全国 [切换地区] 北京 多云                                    | 15℃~5℃东北风≤3级                         | 登录   ;                                                    | 主册 中文 英文   | 设为首页 加入收藏 二進码 |
|----------------------------------------------------|--------------------------------------|-----------------------------------------------------------|------------|---------------|
| 😵 中国国际贸易单<br>China International Trade Sing        | 一窗口<br>gite Window                   | <b>机型动态</b> 标准规范                                          | 政憲法规       | 85指南 我爱办事     |
|                                                    |                                      | 闻动态 通知公告                                                  |            | •••           |
|                                                    |                                      | 『売强·推广国际贸易"单一窗口"实现通关一体                                    | 料          | 2017-03-05    |
|                                                    | · 3                                  | 行志亲切慰问国际贸易"单一窗口"标准版                                       | 建设工程组全体同志  | 2017-02-26    |
|                                                    |                                      | 际贸易"单一窗口"标准版总体设计方案通                                       | 过专家评审      | 2017-02-10    |
| Contract States                                    |                                      | 行志听取广州市口岸办工作汇报                                            |            | 2017-02-08    |
| A COLOR                                            |                                      | 行志会见上海市口岸办张超美主任                                           |            | 2017-01-16    |
|                                                    |                                      | "中国国际贸易单一窗口"统一门户网站上线                                      | 运行         | 2016-12-31    |
| 国家口岸管理办公室召开国际贸易"单一番                                | 1234                                 | 1家口岸管理办公室召开国际贸易"单一窗口                                      | "标准版建设启动会  | 2016-12-27    |
| <u>distana</u> 推进。"三                               | 三互"大通关                               | 促进国际贸易                                                    | 便利化、       |               |
|                                                    | 2016 12 20                           |                                                           | 2016 11 02 | 证书下载          |
| <ul> <li>一以化反参率征反计指用</li> <li>数据协调与建模指面</li> </ul> | 2010-12-30 ・国务院大<br>2016-12-30 ・国際等半 | 丁mxf日田資泰加短込新一批改单说品<br>干促进外架同稳向好的若干意见(国发                   | 2016-05-05 | 日本西大市         |
| · 简化贸易手续的业务流程分析指率                                  | 2016-12-30 • 国名碑掛                    | 封国家发展改革委关于2016年深化经济                                       | 2016-03-25 | 山我爱小争         |
| · 单一帝门计划与实施指南                                      | 2016-12-30 • 国际院关                    | 干支持沿边重点地区开发开放若干政策。                                        | 2015-12-24 | 民限化学家         |
|                                                    | JU 101/21/6/1                        | a several resolution manager ( DK7 1 (24)) at 1 (943)(00) | 2020 22 27 | 「加以うず」「自」(判」  |
| · 第一卷口注律问题合成                                       | 2016-12-30 • 国各院学                    | 干改进口岸工作支持外贸发展的若干者                                         | 2015-04-01 |               |

图 门户网站

| <b>企</b> 中国国际                                 | 示贸易单一窗口<br>ional Trade Single Window |
|-----------------------------------------------|--------------------------------------|
| ▲ 用户名                                         |                                      |
| <ul> <li>3.5     <li>验证码     </li> </li></ul> | mr 6D                                |
| 立即注册                                          | 京记密码                                 |
| □ 卡介质                                         | 🖏 卡控件下载                              |
|                                               |                                      |

图 "单一窗口"标准版登录

在 图 "单一窗口"标准版登录 中输入已注册成功的用户名、密码与验证码,点击登录按钮。根据各地区提供的入口,进入农药许可证申报系统的界面。点击右上角"退出"字

样,可安全退出系统。

## ❶小提示:

用户注册(登录)相关功能介绍,请参见《"单一窗口"标准版用户手册(用 户管理篇)》。

## 第五篇 通用功能

#### • 移动页签

如打开的页签较多,点击界面 💘 或 💌 图标,可将页签名称进行左右移动选择。

#### • 折叠/展开菜单

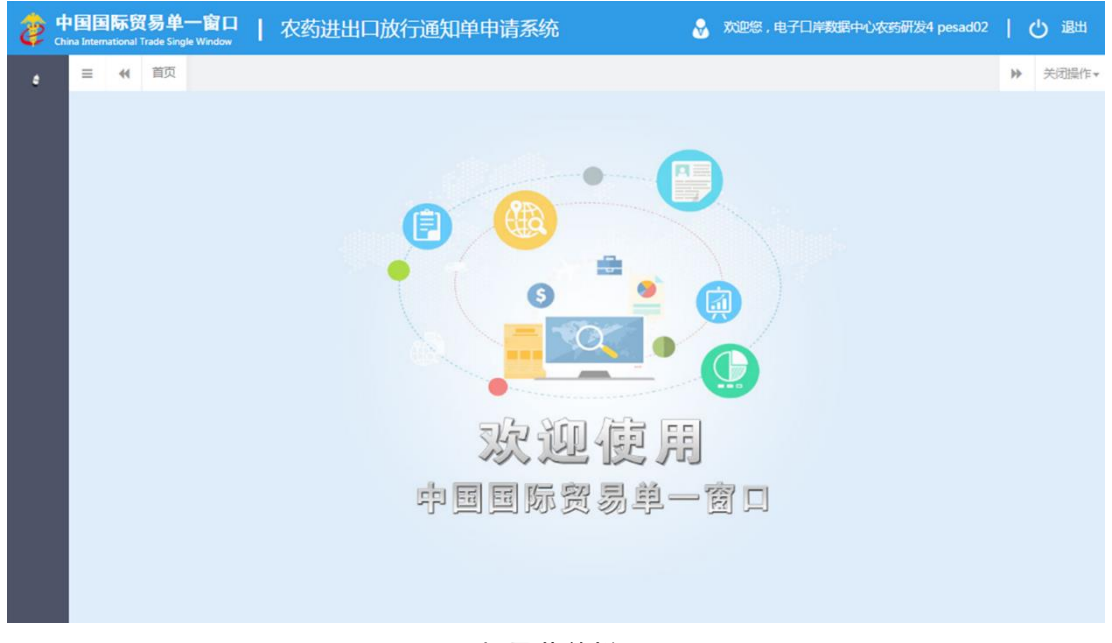

#### 图 折叠菜单栏

#### • 关闭选项卡

点击右侧展示区右上角 <sup>关闭操作\*</sup> 图标,弹出下拉菜单(如下图)。选择"关闭全部选项卡" 则将当前展示区内打开的所有页签选项卡全部关闭;如选择"关闭其他选项卡",则除当前 停留显示的页签选项卡之外,关闭其他打开过的选项卡。

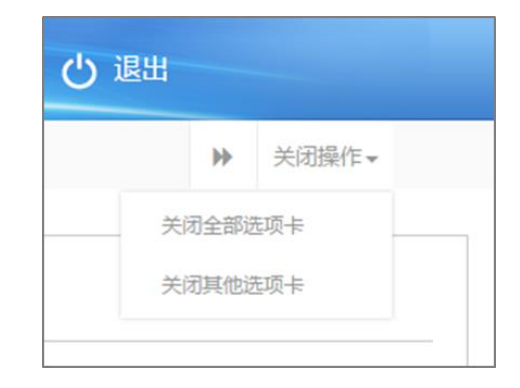

#### 图 关闭选项卡操作

## 第六篇 操作说明

## 第一章 备案管理

分为企业备案与办证员备案。成功进行企业备案后,才能进行办证员备案和申请放行通 知单。

### 1.1 企业备案

点击左侧菜单中"备案管理——企业备案",右侧区域展示详细信息界面。

已在金农系统中备案成功的企业,进入该页面时字段均为灰、不允许编辑,系统将自动 调取并显示备案信息(如下图),企业无需再次备案,可直接使用本系统的其他功能模块。 如未在金农系统备案,则需在系统中进行录入并提交备案信息。

更多业务流程可参考 附录 A 企业备案流程图,具体操作说明如下:

#### ①小提示:

#### 界面中,带有红色星号的字段为必填项,否则无法进行提交。

| 中国国际贸易<br>China International Trade | 单一<br>e Single W | <mark>窗口</mark>   农药ù | 进出口放行通知           | 单申请系统           |                   |                   | 👌 X:29      | 8.电子口岸数据中心农药研发4 | 一の憲法    |
|-------------------------------------|------------------|-----------------------|-------------------|-----------------|-------------------|-------------------|-------------|-----------------|---------|
| 《农药放行通知单                            | ×                | 三 44 首页               | 企业备款 🔾            |                 |                   |                   |             |                 | ▶ 关闭操作• |
| 备室管理                                | ~                |                       | 取农业部省案信息          |                 |                   |                   |             |                 | 土提文     |
| 企业备案                                |                  | ☞ 企业基本情               | 况                 |                 |                   |                   |             |                 |         |
| 办证员备案                               |                  | 企业类型                  | ◎ 进出口企业 ◎ 自营企业    | 2 ◎ 生产企业 ◎ 质保委托 | 企业                | 备案状态              | 已备意         |                 |         |
| 委托书管理通知单管理                          | ۲<br>۲           | *企业中文名称1              | 电子口岸数据中心农药        | 开发4             |                   | *企业中文名称2          | 电子口岸数据中心农药研 | 发4              |         |
|                                     |                  | "组织机构代码               | 000000000         | 统一社会信用代码        | RWRWDWE1000000    | "海关收发货人<br>注册登记编码 | 1101114529  | *自动编码 122565    |         |
|                                     |                  | *企业中文地址               | 河北會               | 唐山市 -           | 古伯区               | 的水力发电             |             |                 |         |
|                                     |                  | *企业英文名称               | hello             |                 |                   | *企业英文地址           | ekjojkjoi   |                 |         |
|                                     |                  | 企业网址                  |                   |                 |                   |                   |             |                 |         |
|                                     |                  | ⑧ 工商营业执               | 照内容               |                 |                   |                   |             |                 |         |
|                                     |                  | *工商登记注册<br>号          | 858523NA000515X   | *成立日期           | 2010-08-05        | *法定代表人            | 药农          |                 |         |
|                                     |                  | "法人有效证件<br>号          | 11011119650424122 | *注册资本(万元)       | 250               | *公司类型             | 亚细亚松茸酒      |                 |         |
|                                     |                  | ⑧ 税务登记内               | 容                 |                 |                   |                   |             |                 |         |
|                                     |                  | "税务登记证号               | RWRWDWE1000000    | OOR             |                   | "税务登记注册<br>关型     | test        |                 |         |
|                                     |                  | <b>尼</b> 企业业务负        | 憲人联系信息            |                 |                   |                   |             |                 |         |
|                                     |                  | "姓名                   | 单一窗口              | "身份证号           | 36102419771125543 | *联系电话             | 67882342    | *手机 13411111    | 111     |

图 企业备案界面

#### 录入与暂存

#### ①小提示:

您在录入数据的过程中,可随时点击"暂存"按钮,系统将保存您当前所 录入的数据。

#### • 企业基本情况

企业类型,请根据真实情况在所列内容中进行勾选。关于进出口企业、自营企业、生产 企业与质保委托企业的解释,请参见 第三篇 术语定义 章节的内容。

灰色字段(如备案状态、组织机构代码、统一社会信用代码等)表示不允许录入,系统 自动获取企业在"单一窗口"注册的用户信息或根据当前数据状态进行返填。

部分字段(如企业中文名称、企业英文名称、姓名、身份证号等)需手工录入,请根据 您的业务主管部门要求,如实填写相关内容。

部分字段右侧带有三角形标识(如企业中文地址等)表示该类字段需要在参数中进行调 取,不允许随意录入。直接点击三角形图标,调出下拉菜单并在其中进行选择。如果您已经 知道相关参数的代码,也可直接输入相应数字、字母或汉字,迅速调出参数,使用上下箭头 选择后,点击回车键确认录入。更多快捷键说明,可参考第三篇 重要提醒中的相关描述。

#### • 进出口资质与海关备案信息验核

当用户选择企业类型为"自营企业"或"进出口企业"时,系统会根据该企业的单一窗 口注册信息自动判断是否已在海关备案,是否具有进出口资质,没有的提示:"海关备案信 息验核不通过!"或"进出口资质验核不通过!",并将暂存、提交按钮置灰,不允许进行 企业备案:验核通过的自动返填海关收发货人注册登记编码。

#### • 工商营业执照内容

工商登记注册号、成立日期等字段的内容,系统将自动调取企业在"单一窗口"注册的 用户信息和工商信息进行返填。

#### • 税务登记内容

税务登记证号:系统自动调取信息并返填。 税务登记注册类型:请根据真实情况手工录入。

#### • 企业业务负责人联系信息

位于企业备案页面最下方,需如实填写联系人姓名、身份证号、联系电话、手机和电子 邮箱等信息。

#### 设置金农系统登录账号/密码

位于企业备案页面右下角,点击蓝色按钮 设置金农系统登录账号/密码 即进入设置页 面。如当前用户所属企业未在金农系统中进行过备案或注册,则在"单一窗口"标准版中, 可在此设置金农系统的账号密码,以便登录金农系统。

| 金农系统登录账号/密码 | - 🛛 ×           |
|-------------|-----------------|
| * 账户:       | 630123EA000515X |
| * 账户密码:     |                 |
| * 再次输入账户密码: |                 |
| ۲.<br>۲     | <b>旋</b> 取消     |

#### 图 设置金农系统登录账号/密码界面

#### 设置金农系统企业业务负责人密码

位于企业备案页面右下角,点击蓝色按钮 设置金农系统企业以务负责人密码 系统弹出编 辑框(如下图),根据实际业务情况填写信息。如当前用户所属企业未在金农系统中进行过 备案或注册,则在"单一窗口"标准版中,可在此设置金农系统的企业业务负责人密码,用 于在金农系统中管理企业相关信息。

| 金农系统企业业务负责人密码    | — 🛛 × |
|------------------|-------|
| * 负责人密码:         |       |
| * 再次输入负责人密<br>码: |       |
|                  |       |
| 确定               | 取消    |

#### 图 设置金农业务负责人密码界面

#### ①小提示:

请谨慎操作,并于修改密码成功后,妥善保管或牢记您的新密码。

#### 提交

将录入完毕并确认无误的数据,通过点击界面右上方的"提交"蓝色按钮,系统将向农 业部发送该企业备案的数据。

#### 获取农业部备案信息

当企业变更了金农系统中的企业备案信息,但单一窗口未同时变更时,可点击界面上方 的 **Q获取农业储案信息** 蓝色按钮,将金农系统的企业信息更新到"单一窗口"中,系统 在更新企业备案信息的同时,会自动将金农系统的办证员信息也同步更新。

### 1.2 办证员备案

①小提示:

企业备案成功后,才能进行办证员备案。

对于已在金农系统备案的企业,系统在从金农系统获取企业备案信息同时, 会自动获取该企业所有的办证员信息。

点击左侧菜单中"备案管理——办证员备案",右侧区域展示录入界面(如下图)。如 当前企业已有备案成功的办证员,办证员信息将会显示在下图表格中。

#### 14 / 42

| 中国国际贸易<br>China International Trad | <b>5单一</b> 都<br>le Single Wir | 년 🗆<br>ndow | T        | 农药       | 进出口放     | 行通知单       | 申请系统  |                    | 🔗 欢迎您,电子口岸数据 | 中心农药研发4     | 1.0 | り退出   |
|------------------------------------|-------------------------------|-------------|----------|----------|----------|------------|-------|--------------------|--------------|-------------|-----|-------|
| 《农药放行通知单                           | ×                             | ≡           | *1       | 首页       | 企业备案 🛛   | 办证员备案      | 0     |                    |              |             | ₩   | 关闭操作▼ |
| 备室管理                               | ~                             | 6           | + 新增     | 医修       | 改善得      |            |       |                    |              |             |     |       |
| <u>企业</u> 备案<br>力证员备案              |                               |             | 办        | 正员代号     |          | 姓名         | 办证员类型 | 身份证号               | 联系电话         | 手机          |     |       |
| 委托书管理                              | <                             |             | SW       | /01404   |          | test       | 非农药类型 | 542325197702228417 | 18922228888  | 13933332222 |     |       |
| 通知单管理                              | <                             |             | SW       | /01408   |          | test       | 农药类型  | 632322197305101538 | 010-6222666  | 18822221111 |     |       |
|                                    |                               |             |          |          |          |            |       |                    |              |             |     |       |
|                                    |                               |             |          |          |          |            |       |                    |              |             |     |       |
|                                    |                               |             |          |          |          |            |       |                    |              |             |     |       |
|                                    |                               |             |          |          |          |            |       |                    |              |             |     |       |
|                                    |                               |             |          |          |          |            |       |                    |              |             |     |       |
|                                    |                               |             |          |          |          | 7.8        |       |                    |              |             |     |       |
|                                    |                               | 显示          | (388,1 ≚ | 19篇 2 涂化 | 读,尽共 2 策 | 6 <b>R</b> |       |                    |              |             |     |       |
|                                    |                               |             |          |          |          |            |       |                    |              |             |     |       |
|                                    |                               |             |          |          |          |            |       |                    |              |             |     |       |
|                                    |                               |             |          |          |          |            |       |                    |              |             |     |       |

#### 图 办证员备案界面

#### • 新增办证员

点击上图中的蓝色"新增"按钮,系统弹出如下图。更多操作方法可参考<u>1.1 企业备案</u>, 此处不再赘述。

| 中国国际贸易<br>China International Trad | 9单一<br>e Single V | 窗口<br>Vindow | 农药          | 进出口放行      | 一通知  | 单申请系统     |            |      |           | &         | 欢迎您,电子口岸      | 数据中心农药研发。 |    | し退出   |  |
|------------------------------------|-------------------|--------------|-------------|------------|------|-----------|------------|------|-----------|-----------|---------------|-----------|----|-------|--|
| <sup>4</sup> 农药放行通知单               |                   | ≡            | <b>4</b> 首页 | 企业备案 〇     | 办证员  | 省索 0      |            |      |           |           |               |           | ₩  | 关闭操作▼ |  |
| 备案管理                               |                   | <b>G</b>     | 新増 🕑        | 嫁政審得       |      |           |            |      |           |           |               |           |    |       |  |
| 企业者室                               |                   |              | 办证员代表       | 3          | 姓名   | 办证员类型     |            | 身份证号 |           | 联系        | 电话            | 手机        |    |       |  |
| 委托书管理                              |                   |              | SW01404     | 企业办证       | 正员基本 | 信息        |            |      |           |           |               | - 🛛 ×     | 11 |       |  |
| 通知甲管理                              |                   |              |             | <b>*</b> か | 正员代号 |           | <b>*</b> 3 | 江员类型 | •         | * 办证员姓名   |               |           |    |       |  |
|                                    |                   |              |             | 1          | 身份证号 |           | •          | 联系电话 |           | 手机        |               |           |    |       |  |
|                                    |                   |              |             | 1          | 部政编码 |           |            | 传真电话 |           | * 电子邮箱    |               |           |    |       |  |
|                                    |                   |              |             | -1         | 联系地址 | 请选择省      | •<br>请选择   | 市 •  | 请选择区: 🔻   |           |               |           |    |       |  |
|                                    |                   |              |             | 企业         | 中文名称 | 电子口岸数据中心机 | 友药研发4      |      | 企业英文      | (名称 hello |               |           |    |       |  |
|                                    |                   |              |             |            | 组织   | 机构代码      | 000000000  |      |           | 企业海关      | 代码 1101114529 |           |    |       |  |
|                                    |                   |              |             | <b>・</b> カ | 证员密码 |           |            |      | • 再次输入办证员 | 宝码        |               |           |    |       |  |
|                                    |                   | 显示的          | 育1到第2条      | 记录         |      |           |            | Q 提文 | 9 満空      |           |               |           |    |       |  |
|                                    |                   |              |             | _          |      |           |            |      |           |           |               |           |    |       |  |
|                                    |                   |              |             |            |      |           |            |      |           |           |               |           |    |       |  |
|                                    |                   |              |             |            |      |           |            |      |           |           |               |           |    |       |  |

#### 图 新增办证员界面

①小提示:

#### 界面中,带有红色星号的字段为必填项,否则无法进行提交。

灰色字段(如办证员代号、企业中文名称、组织机构代码等)表示不允许录入,系统自

动返填,或根据企业备案的相关信息进行返填。

部分字段右侧带有三角形标识(如办证员类型等)表示该类字段需要在参数中进行调取, 不允许随意录入。点击三角形图标,调出下拉菜单并在其中进行选择即可。

部分字段(如办证员姓名、身份证号等)需手工录入,请如实填写相关内容。

办证员密码用于在"单一窗口"标准版中进行农药通知单的查询,请于设置后妥善保管 或牢记。

点击蓝色"清空"按钮,将清除当前已录入的信息,便于用户重新录入。根据实际情况 填写完毕后,点击下方"提交"按钮向农业部进行数据同步。

#### 修改密码

在 **图 办证员备案界面**中,勾选任意一条已备案的办证员信息,点击蓝色"修改密码" 按钮。

如当前登录系统的用户为"单一窗口"标准版的管理员,系统将弹出对话框如下图,可 直接对当前办证员查询农药通知单的密码进行修改。

| 中国国际贸易<br>China International Trade | 单一首<br>e Single Win |       | 农药进出     | 口放行通知单      | 申请系统       |                     | 🔏 欢迎您,电子口岸器 | 如何中心农药研发4   🕛 退出 |
|-------------------------------------|---------------------|-------|----------|-------------|------------|---------------------|-------------|------------------|
| 《农药放行通知单                            | ~                   | ≡ «   | 前页企业     | ▲ 合案 ○ か正员备 | <b>菜 O</b> |                     |             | ▶ 关闭操作 -         |
| 备案管理                                | ~                   | + 新增  |          | A           |            |                     |             |                  |
| 企业备案                                |                     | Dij   | 正员代号     | 姓名          | 办证员类型      | 身份证号                | 联系电话        | 手机               |
| 委托书管理                               | <                   | SW    | 01404    | test        | 非农药类型      | 542325197702228417  | 18922228888 | 13933332222      |
| 通知单管理                               |                     | SW    | 01408    | test        | 农药类型       | 632322197305101538  | 010-6222666 | 18822221111      |
|                                     |                     |       |          |             |            |                     |             |                  |
|                                     |                     |       |          |             | 100 B      | <b>肖修改</b>          | — 🛛 ×       |                  |
|                                     |                     |       |          |             |            | * 输入新密码:            |             |                  |
|                                     |                     |       |          |             |            | * eronation .       |             |                  |
|                                     |                     |       |          |             |            | 211 027 5-2842 eV + |             |                  |
|                                     |                     |       |          |             |            |                     |             |                  |
|                                     |                     |       |          |             |            | 検索                  |             |                  |
|                                     |                     |       |          |             |            | HEAT. HEATS         | _           |                  |
|                                     |                     | 显示第1到 | 篇 2 条记录, | 8共2条记录      |            |                     |             |                  |
|                                     |                     |       |          |             |            |                     |             |                  |
|                                     |                     |       |          |             |            |                     |             |                  |
|                                     |                     |       |          |             |            |                     |             |                  |
|                                     |                     |       |          |             |            |                     |             |                  |

#### 图 管理员修改密码界面

如当前登录系统的用户为"单一窗口"标准版的操作员,系统将弹出对话框如下图,需 先输入旧密码后,再修改新密码。

| 中国国际贸易<br>China International Trade | <del>]单一</del><br>e Single V | 窗口   农药进出       | 出口放行通知的  | 单申请系统   |                                                             | 💡 欢迎您,电子口清  | 歌謡中心衣药研发4   🕛 退出 |
|-------------------------------------|------------------------------|-----------------|----------|---------|-------------------------------------------------------------|-------------|------------------|
| • 农药放行通知单                           |                              | ☰ 📢 首页 办        | 正员备案 🛛   |         |                                                             |             | ▶ 关闭操作+          |
| 备案管理                                |                              | + 新端 @ 修改站      | 網        |         |                                                             |             |                  |
| 企业备案<br>办证员备案                       |                              | 办证员代号           | 姓名       | 办证员类型   | 身份证号                                                        | 联系电话        | 手机               |
| 委托书管理                               |                              | SW01404         | test     | 非农药类型   | 542325197702228417                                          | 18922228888 | 1393332222       |
| 通知单管理                               |                              | SW01408         | test     | 农药类型    | 632322197305101538                                          | 010-6222666 | 18822221111      |
|                                     |                              | 型示簧 1 到減 2 多记录, | ē共 2 委记录 | 16/63/0 | ★ 総入旧志時:<br>◆ 総入所並時:<br>◆ 新立時時は、:<br>● 新立時時は、:<br>● 新立時時は、: | - 2 ×       |                  |

图 操作员修改密码界面

❶小提示:

请谨慎操作,并于修改密码成功后,妥善保管或牢记您的新密码。

## 第二章 委托书管理

提供农药委托书的录入、提交、打印及查询等功能。

企业备案成功后,才能进行委托书管理的相关操作,否则系统将给予提示。

农药出口委托书由农药生产企业(农药登记证持有者)填写。外贸企业在申请农药出口 登记管理放行通知单之前,首先应取得生产企业的委托书后,方可办理申请。

当生产企业成功完成委托书的填写后,系统会自动生成"委托书编号",生产企业须将 此号告知被委托的进出口贸易企业,以便填写"农药进出口登记管理放行通知单"申请时调 出使用。

更多业务流程可参考 附录 B 出口业务流程图。

## 2.1 农药出口委托书

生产企业可在"单一窗口"标准版中进行农药出口委托书的相关操作,以便委托有进出口经营资质的进出口贸易企业为其办理农药通知单等业务。

#### ①小提示:

#### 企业备案成功后,才能进行出口委托书的相关操作。

点击左侧菜单中"委托书管理——农药出口委托书",右侧区域展示详细信息界面:

| 👌 中国国际贸易单<br>China International Trade Sing | 窗口   农药进出口放行通知单申      | 请系统                | 😓 欢迎您,电子口岸数据中心农药研发4 📔 🖒 退出 |
|---------------------------------------------|-----------------------|--------------------|----------------------------|
| 农药放行通知单 、                                   | ☰ 📢 首页 农药出口委托书 ♀      |                    | ▶ 关闭操作 -                   |
| 备案管理                                        | +新增 台打印               |                    | ▲提文                        |
| 委托书管理                                       | 委托书编号 系统自动生成          | 填写日期 2017-07-04    | 委托书状态 系统自动生成               |
| 农药出口委托书                                     | 我公司 电子日岸数据中心农药研发      | 4 今委托              | <b>動</b>                   |
| 安北中宣闻<br>通知单管理                              | 出口我公司农药产品。具体产品值息和联系人信 | 1. 一切思想            |                            |
|                                             | <b>尼农药产品信息</b>        |                    |                            |
|                                             | "农药登记证号 输入相关农药登记证!    | 查询 登记证有效期          | 至                          |
|                                             | * 产品数量(千克)            | * 产品名称             |                            |
|                                             | <b>『生产企业联系信息</b>      |                    |                            |
|                                             | * 办证员代号               | ▼ 联系人              | 联系电话                       |
|                                             | 传真                    | 洋细地址               |                            |
|                                             | 白绸                    | 委托书有效期限 2017-07-04 | 至 2017-08-18               |
|                                             | 本委托书一次有效(有效期45天)。     |                    |                            |
|                                             | 本委托书信息真实,有效,合法,若存在遗假或 | 其它问题法律责任自负。        |                            |
|                                             |                       |                    |                            |
|                                             |                       |                    |                            |
|                                             |                       |                    |                            |

图 农药出口委托书

<sup>18 / 42</sup> 

### ①小提示:

#### 界面中,带有红色星号的字段为必填项,否则无法进行提交。

灰色字段(如委托书编号、委托书状态等)表示不允许录入,系统自动返填。

点击"今委托"字段后的蓝色"查询"按钮,系统弹出如下对话框,用户可通过输入被 委托企业名称,查找相应企业,进行选择后点击确定按钮,相关信息自动返填至农药出口委 托书中。该查询支持模糊查询,如符合查询条件的结果数量过多,系统只会返回一部分结果, 如其中没有您期望的结果,请进一步细化查询条件并重新查询。

| 中国国际贸易<br>China International Trad | 5单—<br>e Single V | 窗口   | 农药进出    | 出口放行通知单申请系统 |                 | 🔒 xwe | 您,电子口岸数据中心农药研发4 |    | し。通出  |
|------------------------------------|-------------------|------|---------|-------------|-----------------|-------|-----------------|----|-------|
| 《农药放行通知单                           |                   | ≡ *  | 首页农     | 药出口委托书 🔾    |                 |       |                 | ₩  | 关闭操作, |
| 备案管理                               |                   | +新增  | (IIII G |             |                 |       |                 |    | 土提交   |
| 委托书管理                              |                   |      | 委托书编号   |             | 填写日期 2017-07-04 | 委托书   | 5状态 系统自动生成      |    |       |
| 农药出口委托书<br>委托书查询                   |                   |      | 我公司     | 接丢托心业名称     |                 | hite  | - 🛛             | 查询 |       |
| 通知单管理                              |                   | 出    | 口我公司农药  | 1997ULLI AM |                 |       |                 |    |       |
|                                    |                   | 國农药7 | 2品信息    | 选择 企业名称     | 企业海关代码          | 企业英文名 |                 |    |       |
|                                    |                   |      | "农药登记证  |             |                 |       |                 |    |       |
|                                    |                   | *    | 产品数量(千克 |             |                 |       |                 |    |       |
|                                    |                   | 尼生产  | 全业联系信息  |             |                 |       |                 |    |       |
|                                    |                   |      | * 办证员代表 |             |                 |       |                 |    |       |
|                                    |                   |      | (*)     |             |                 |       |                 |    |       |
|                                    |                   |      |         |             |                 |       |                 |    |       |
|                                    |                   |      | B2A     |             | (9. 确定) の关闭     |       |                 |    |       |
|                                    |                   | 本    | 委托书一次有  |             |                 |       |                 |    |       |
|                                    |                   | 本    | 委托书信息真  |             |                 |       |                 |    |       |
|                                    |                   |      |         |             |                 |       |                 |    |       |
|                                    |                   |      |         |             |                 |       |                 |    |       |
|                                    |                   |      |         |             |                 |       |                 |    |       |

图 农药出口委托书受委托企业查询

#### • 农药产品信息

输入农药登记证号后,可点击蓝色"查询"按钮,系统自动查找登记证的数据并将相关信息进行返填,手工录入产品数量(千克)即可。

#### • 生产企业联系信息

| 中国国际贸易。<br>China International Trade S | 单—  <br>Single W | <mark>窗口</mark> │ 农药进 | 出口放行通知单申请系        | 统         |            | 🔗 欢迎您,目 | 电子口岸数据中心农药研发4 | ¢ | り退出   |
|----------------------------------------|------------------|-----------------------|-------------------|-----------|------------|---------|---------------|---|-------|
| • 农药放行通知单                              |                  | ☰ 📢 首页 次              | 药出口委托书 🛛          |           |            |         |               | ₩ | 关闭操作▼ |
| 备室管理                                   |                  | +新增 台 打印              |                   |           |            |         |               |   | 土提交   |
| 委托书管理                                  |                  | 委托书编号                 | 系统自动生成            | 填写日期      | 2017-07-04 | 委托书状态   | 系统自动生成        |   |       |
| 农药出口委托书<br>委托书查询                       |                  | 我公司                   | 电子口岸数据中心农药研发4     |           | 今委托        |         | <b>20</b>     |   |       |
| 通知单管理                                  |                  | 出口我公司农药产              | 品。具体产品信息和联系人信息如下  | ۶:        |            |         |               |   |       |
|                                        |                  | <b>『农药产品信息</b>        |                   |           |            |         |               |   |       |
|                                        |                  | *农药登记证号               | 输入相关农药登记证书        | 登记证有效期    |            | 至       |               |   |       |
|                                        |                  | ・产品数量(千克)             |                   | * 产品名称    |            |         |               |   |       |
|                                        |                  | 尼生产企业联系信息             | L                 |           |            |         |               |   |       |
|                                        |                  | * 办证员代号               | •                 | 联系人       |            | 联系电话    |               |   |       |
|                                        |                  | 传真                    | SW01408 test      | 详细地址      |            |         |               |   |       |
|                                        |                  | 自然病                   |                   | 委托书有效期限   | 2017-07-04 | 至       | 2017-08-18    |   |       |
|                                        |                  | 本委托书一次有效              | (有效期45天)。         |           |            |         |               |   |       |
|                                        |                  | 本委托书信息真实              | 2,有效,合法,若存在造假或其它问 | 问题法律责任自负。 |            |         |               |   |       |
|                                        |                  |                       |                   |           |            |         |               |   |       |
|                                        |                  |                       |                   |           |            |         |               |   |       |
|                                        |                  |                       |                   |           |            |         |               |   |       |

图 生产企业联系信息

点击办证员代号字段后的下拉箭头,系统自动显示已备案的办证员信息。选择对应 办证员记录后,联系人、联系电话、传真等办证员信息由系统自动返填。

信息填写完毕并确认无误后,点击页面右上角的蓝色"提交"按钮即可。

#### ①小提示:

生产企业成功完成委托书的填写后,系统会自动生成"委托书编号",生产 企业须将此号告知被委托的进出口贸易企业,以便填写"农药进出口登记管理 放行通知单"申请时调出使用。

#### 2.2 农药进口质保书

点击左侧菜单中"委托书管理——农药进口质保书",右侧区域展示详细信息界面如下 图所示:

| ខ 中国 (陕西) 国际贸<br>Clina International Trade Single | 易单一窗口   农药i     | 进出口放行通知单申请系统         |         |              |         | 8     | xæs, 4-80kk | 副副武企业 pesad02 | l C | ,服出   |
|---------------------------------------------------|-----------------|----------------------|---------|--------------|---------|-------|-------------|---------------|-----|-------|
| • 农药放行通知单 ~                                       | ■ 44 首页 农药进口器   | 5泉书 0                |         |              |         |       |             |               | Þ   | 关闭操作。 |
| 备室管理 《                                            | + Mitt (-) 5380 |                      |         |              |         |       |             |               | 6   | - 建文  |
| 委托书管理 🗸 🗸                                         | 质保书编号           | 系統目的生態               | 填写日期    | 2017-10-31   |         | 质保书状态 | 彩络田动生成      |               |     |       |
| 农药出口委托书                                           | 我公司             | 单一管口联闭房试企业           |         | 12 WILLIAM   | #忆企业    |       |             | • 接权          |     |       |
| 农药复进口委托书                                          | 现委托             |                      |         | <b>63</b> #0 | 病选择模权企业 |       |             | 登记的农药产品       | в   |       |
| 衣荷复出口愛托书                                          | 具体产品信息和联系人如     | ः ना                 |         |              |         |       |             |               |     |       |
| 非次的出口更托书<br>仅境外出口重托书                              | 國农药产品信息         |                      |         |              |         |       |             |               |     |       |
| 委托书查询                                             | "农药登记证号         | 输入相关农药登记证号           | 登记证有效期  |              |         | 至     |             |               |     |       |
| 通知单管理 < 非农药产品备案管理 <                               | * 产品数量(干売)      |                      | 产品名称    |              |         |       |             |               |     |       |
| 外国委托企业备案                                          | 区联系人信息          |                      |         |              |         |       |             |               |     |       |
| 农药检定所联系信息                                         | 。办证员代号          |                      | 联系人     |              |         | 联系电话  |             |               |     |       |
|                                                   | 传真              |                      | 详细地让    |              |         |       |             |               |     |       |
|                                                   | 却确              |                      | 质保书有效期限 | 2017-10-31   |         | 39    | 2017-12-15  |               |     |       |
|                                                   | 我单位承诺:进口的农药     | 产品质量与在中国登记的产品质量一致。   |         |              |         |       |             |               |     |       |
|                                                   | 如有虚假或不符,本单位     | 承担由此造成的一切后果及相应的法律责任。 |         |              |         |       |             |               |     |       |
|                                                   |                 |                      |         |              |         |       |             |               |     |       |
|                                                   |                 |                      |         |              |         |       |             |               |     |       |

#### 图 农药进口质保书

#### • 农药产品信息

与2.1农药产品信息内容基本一致,可参考:农药产品信息。

#### • 企业联系信息

与2.1农药产品信息内容基本一致,可参考:生产企业联系信息。

## 2.3 农药复进口委托书

点击左侧菜单中"委托书管理——农药复进口委托书",右侧区域展示详细信息界面如 下图所示:

| 中国(陕西)国际贸<br>China International Trade Single | 易单一窗口   农药i<br><sup>window</sup> | 进出口放行通知单申请系统           |                  |                      | 8     | 欢迎您,单一窗口联调测试企业 pesad02 | ۱ Ľ | )腺出   |
|-----------------------------------------------|----------------------------------|------------------------|------------------|----------------------|-------|------------------------|-----|-------|
| ◆农药放行通知单 ~                                    | ☰ 📢 首页 农药复进[                     | □委托书 Ο                 |                  |                      |       |                        | ₩   | 关闭操作。 |
| 备案管理 <                                        | + #649 🕀 3300                    |                        |                  |                      |       |                        |     | 4 提交  |
| 委托书管理 >                                       | 委托书编号                            | 系统自动生成                 | 填写日期             | 2017-10-31           | 委托书状态 | 系统自动生成                 |     |       |
| 农药出口委托书                                       | 我公司                              | 单一曾口联调测试企业             |                  | 今委托                  |       | this .                 |     |       |
| 农药进口质保书                                       | 复进口我公司农药产品。                      | 具体产品信息和联系人信息如下:        |                  |                      |       |                        |     |       |
| 衣荷复出口委托书                                      | 又农药产品信息                          |                        |                  |                      |       |                        |     |       |
| 非农药出口委托书                                      | (*********                       |                        | Philip Statement |                      |       |                        |     |       |
| 仅境外出口委托书                                      | 4392.04.9                        |                        | A CALMAN         |                      | ±     |                        |     |       |
| 委托书查询                                         | * 产品数量(千克)                       |                        | 产品名称             |                      |       |                        |     |       |
| 通知单管理 〈                                       | 🕝 ( 国内生产企业 ) 生产:                 | 企业联系信息                 |                  |                      |       |                        |     |       |
| 非农的产品资源管理 《                                   | * 办证员代号                          |                        | 联系人              |                      | 联系电话  |                        |     |       |
| 农药检定所联系信息                                     | 内田                               |                        | 详细地址             |                      |       |                        |     |       |
|                                               |                                  |                        | PT-Advices.      |                      |       |                        |     |       |
|                                               | 邮编                               |                        | 进口委托书有效期限        | 2017-10-31           | 至     | 2017-12-15             |     |       |
|                                               | *复进口原因                           | 限定50个汉字                |                  |                      |       |                        |     |       |
|                                               | 我公司承诺:复进口农药                      | 产品系我公司出口的产品。如有不符,我公司;  | 利由此造成的一切后果和相应的法律 | 责任。本委托书一次有效(有效期45天)。 |       |                        |     |       |
|                                               | 本委托书信息真实,有效                      | (,合法,若存在遗假或其它问题法律责任自负。 |                  |                      |       |                        |     |       |
|                                               |                                  |                        |                  |                      |       |                        |     |       |
|                                               |                                  |                        |                  |                      |       |                        |     |       |
|                                               |                                  |                        |                  |                      |       |                        |     |       |

#### 图 农药复进口委托书

#### • 农药产品信息

与2.1农药产品信息内容基本一致,可参考:农药产品信息。

#### • (国内生产企业)生产企业联系信息

与2.1农药产品信息内容基本一致,可参考: 生产企业联系信息。

#### 复进口原因

按照实际要求填写,限50个汉字以内。

## 2.4 农药复出口委托书

点击左侧菜单中"委托书管理——农药复出口委托书",右侧区域展示详细信息界面如 下图所示:

| ខ 中国 (陕西) 国际贸<br>China International Trade Single | 易单一窗口   农药i   | 进出口放行通知单申请系统             |           |                  | 🕹 XX285, M—MICK | 副調査企业 pesad02   🖒 退出 |
|---------------------------------------------------|---------------|--------------------------|-----------|------------------|-----------------|----------------------|
| ◆农药放行通知单 ~                                        | 三 44 面页 农务复出日 | □委托书 Ο                   |           |                  |                 | ▶ 关闭毁你~              |
| 各室管理 《                                            | (HELE (Wild + |                          |           |                  |                 | 12 HER               |
| 委托书管理 ~                                           | 委托书编号         | 系统自动生態                   | 填写日期      | 2017-10-31       | 委托书状态 系统自动生成    |                      |
| 农药出口委托书                                           | 我公司           | 单一整口联演测试企业               |           | 4 9558970-0      |                 | • 接权                 |
| 农药进口质保书                                           |               |                          |           |                  |                 |                      |
| 农药复进口香托书                                          | 现最托           |                          |           | (金词) 第出口 清洁样很较企业 |                 | 登记的农药产品              |
| 农药复出口香托书                                          | 具体产品信息和联系人如   | : न                      |           |                  |                 |                      |
| 非农药出口委托书                                          | 尼农药产品信息       |                          |           |                  |                 |                      |
| 仅境外出口委托书                                          |               |                          |           |                  |                 |                      |
| 委托书查询                                             | "农药登记证号       | 输入相关农药登记证号               | 登记证有效期    |                  | 24              |                      |
| 通知单管理 〈                                           | * 产品数量(干売)    |                          | 产品名称      |                  |                 |                      |
| 非农的产品新能管理(                                        | 1219年1月1日日    |                          |           |                  |                 |                      |
| 外国委托企业商業                                          | C BOOK A 1040 |                          |           |                  |                 |                      |
| 化的程度所以為信息                                         | * 办证员代号       |                          | 联系人       |                  | 联系电话            |                      |
|                                                   | 传真            |                          | 详细地址      |                  |                 |                      |
|                                                   | 却病            |                          | 出口委托书有效期限 | 2017-10-31       | 至 2017-12-15    |                      |
|                                                   | "編出口原因        | 粮庄50个汉字                  |           |                  |                 |                      |
|                                                   | 本委托书一次有效(有效   | 期45天)。                   |           |                  |                 |                      |
|                                                   | 本委托书信息真实,有效   | (, 台法, 若存在造假或其它问题法律责任目负。 |           |                  |                 |                      |
|                                                   |               |                          |           |                  |                 |                      |
|                                                   |               |                          |           |                  |                 |                      |

#### 图 农药复出口委托书

#### • 农药产品信息

与2.1 农药产品信息内容基本一致,可参考:农药产品信息。

#### • 联系人信息

与2.1农药产品信息内容基本一致,可参考: 生产企业联系信息。

## 2.5 非农药出口委托书

点击左侧菜单中"委托书管理——农药复出口委托书",右侧区域展示详细信息界面如 下图所示:

| 🤌 中国 (陕西) 国际贸<br>China International Trade Single | 易单一窗口   农药运<br>Window | 世出口放行通知单申请系统          |           |               | 8                   | 数迎您,单一窗口联调测试企业 pesad02 | 10 | 」<br>IR出 |
|---------------------------------------------------|-----------------------|-----------------------|-----------|---------------|---------------------|------------------------|----|----------|
| ■ 农药放行通知单 ~                                       | ☰ 📢 首页 非农药出口          | ]委托书 ◎                |           |               |                     |                        | ₩  | 关闭操作。    |
| 备室管理 <                                            | + 新田 台 打印             |                       |           |               |                     |                        |    | 土提交      |
| 委托书管理 🗸 🗸                                         | 委托书编号                 | 系统自动生成                | 填写日期      | 2017-10-31    | 委托书状态               | 系统自动生成                 |    | - 1      |
| 农药出口委托书                                           | 我公司                   | 前一般口野道部子会小            |           | 4 <b>6</b> 17 |                     | <b>**</b>              |    | - 1      |
| 农药进口质保书                                           |                       | - MILITARIA MILIA     |           | 78.70         |                     | -                      |    | - 1      |
| 农药氟进口委托书                                          | 田口我公司非农药产品。           | 具体产品信息和联系人信息如下:       |           |               |                     |                        |    | - 1      |
| 农药复出口委托书                                          | ②非农药产品信息              |                       |           |               |                     |                        |    | - 1      |
| 非农药出口委托书                                          | *非农药备室号               | 输入相关农药登记证号            | 借室有效期为    |               | 至                   |                        |    | - 1      |
| 仅境外出口委托书                                          |                       |                       |           |               |                     |                        |    | - 1      |
| 委托书查询                                             | * 产品数量(千克)            |                       | 产品名称      |               |                     |                        |    | - 1      |
| 通知单管理 〈                                           | 尼生产企业联系信息             |                       |           |               |                     |                        |    | - 1      |
| 非农药产品备案管理 〈                                       | 1 九江昌代長               |                       | Tri tri A |               | The set of the left |                        |    | - 1      |
| 外国委托企业备案                                          | 574E341445            |                       | 1000      |               | 49-020 MS 444       |                        |    | - 1      |
| 农药检定所联系信息                                         | 传真                    |                       | 详细地址      |               |                     |                        |    | - 1      |
|                                                   | 彭编                    |                       | 委托书有效期限   | 2017-10-31    | 至                   | 2017-12-15             |    |          |
|                                                   | 本委托书一次有效(有效           | 期45天)。                |           |               |                     |                        |    | - 1      |
|                                                   | 本委托书信息真实,有效           | ,合法,若存在适假或其它问题法律责任自负。 |           |               |                     |                        |    | - 1      |
|                                                   |                       |                       |           |               |                     |                        |    | - 1      |
|                                                   |                       |                       |           |               |                     |                        |    | - 1      |
|                                                   |                       |                       |           |               |                     |                        |    |          |
|                                                   |                       |                       |           |               |                     |                        |    | - 1      |
|                                                   |                       |                       |           |               |                     |                        |    |          |

#### 图 非农药出口委托书

#### • 非农药产品信息

与2.1农药产品信息内容基本一致,可参考: 农药产品信息。

#### • 生产企业联系信息

与2.1农药产品信息内容基本一致,可参考:生产企业联系信息。

## 2.6 仅境外出口委托书

| 🤌 中国 (陕西) 国际贸<br>China International Trade Single | 易単一窗口   农药:<br>- Window | 进出口放行通知单申请系统           |           |            | 8     | 839年記,単一個口味潮潮は企业 pesad02 | () #H   |
|---------------------------------------------------|-------------------------|------------------------|-----------|------------|-------|--------------------------|---------|
| ■农药放行通知单 ~                                        | 三 44 首页 仅增外出日           | □委托书 Ο                 |           |            |       |                          | ▶ 关闭提作~ |
| <b>長室管理 〈</b>                                     | + 1641 (-) 1381         |                        |           |            |       |                          | 120     |
| 委托书管理 ~                                           | 委托书编号                   | 系統自动生成                 | 填写日期      | 2017-10-31 | 委托书状态 | 系统自动生態                   |         |
| 农药出口委托书<br>农药进口质保书                                | 我公司                     | 单一曾口联调师法企业             |           | 今香托        |       | abido                    |         |
| 农药复进口委托书                                          | 出口我公司农药产品。具             | 体产品信息和联系人如下:           |           |            |       |                          |         |
| 农药复出口费托书<br>非农药出口委托书                              | <b>⑦</b> 农药产品信息         | B                      |           |            |       |                          |         |
| 仅境外出口委托书                                          | "农药登记证号                 | 输入相关农药登记证号             | 登记证有效期    |            | 至     |                          |         |
| 委托书查询                                             | *产品数量(干売)               |                        | 备运数量(千克)  |            | 产品名称  |                          |         |
| 通知单管理 <<br>非农药产品备案管理 <                            | ☞ 生产企业联                 | 系信息                    |           |            |       |                          |         |
| 外国委托企业备案<br>农药检定所联系信息                             | * の证表代号                 | •                      | 联系人       |            | 联系电话  |                          |         |
|                                                   | 佞真                      |                        | 详细地址      |            |       |                          |         |
|                                                   | 此印刷                     |                        | 出口委托卡有效期限 | 2017-10-31 | X     | 2017-12-15               |         |
|                                                   | 本委托书一次有效(有效             | 期45天)。                 |           |            |       |                          |         |
|                                                   | 本委托书信感真实,有效             | 1,合法,若存在造假或其它问题法律责任自负。 |           |            |       |                          |         |
|                                                   |                         |                        |           |            |       |                          |         |
|                                                   |                         |                        |           |            |       |                          |         |
|                                                   |                         |                        |           |            |       |                          |         |

#### 图 仅境外出口委托书

#### • 农药产品信息

与2.1农药产品信息内容基本一致,可参考:农药产品信息。

#### • 生产企业联系信息

与2.1农药产品信息内容基本一致,可参考:生产企业联系信息。

### 2.7 委托书查询

#### ①小提示:

#### 企业备案成功后,才能进行委托书的查询操作。

点击左侧菜单中"委托书管理——委托书查询",右侧区域展示查询界面。

可通过输入委托书编号、农药登记证号、产品名称、填写起止日期或选择委托书类型等 方式,查询相应委托书信息。

| 👌 中国国际贸易单一<br>China International Trade Single V | 窗口   农药进出口放                            | 行通知单申请系 | 统                  | 8                 | 欢迎您,电子口岸数据4 | 心农药研发4   し     | 退出   |
|--------------------------------------------------|----------------------------------------|---------|--------------------|-------------------|-------------|----------------|------|
| ♥农药放行通知单 Y                                       | 글 📢 首页 委托书查询 🤇                         | 0       |                    |                   |             | ▶ 关闭           | □操作▼ |
| 备案管理     <                                       | ♂ 委托书信息                                |         |                    |                   |             |                |      |
| 委托书管理 ~                                          | 委托书编号                                  |         | 农药登记证号             |                   | 委托书类型       |                |      |
| 农药出口委托书                                          |                                        |         |                    |                   |             |                |      |
| 委托书查询                                            | 产品名称                                   |         | 填写日期               | 请选择日期             | 至请选         | 择日期            |      |
| 通知单管理 <                                          |                                        |         | Q 查                | 向 つ 重置            |             |                |      |
|                                                  |                                        |         |                    |                   |             |                |      |
|                                                  | 1111 1111 1111 1111 11111 111111111111 | 種看明細    |                    |                   |             |                |      |
|                                                  | 选择 委托书编号                               | 委托书类型   | 委托产品名称             | 委托企业名称            | 填写日期        | 到期日期 状态        |      |
|                                                  | WTSSW201706300346                      | 农药出口委托书 | 7.5%福美双7.5%多菌灵悬浮标  | 中国电子进出口宁波有限公司     | 2017-06-30  | 2017-08-14 未使用 | 3    |
|                                                  | WTSSW201706300342                      | 农药出口委托书 | 7.5%福美双7.5%多菌灵悬浮标  | 中衣剂 上海电视电子进出口有限公司 | 2017-06-30  | 2017-08-14 未使用 | 3    |
|                                                  | WTSSW201706210168                      | 农药出口委托书 | 7.5%福美双7.5%多菌灵悬浮精  | 較利 电子口岸数据中心农药研发2  | 2017-06-21  | 2017-08-05 未使用 | 3    |
|                                                  | WTSSW201706210164                      | 农药出口委托书 | 7.5%福美双,7.5%多菌灵悬浮标 | 中衣剂 电子口岸数据中心农药研发2 | 2017-06-21  | 2017-08-05 已使用 | 3    |
|                                                  | WTSSW201706210160                      | 农药出口委托书 | 7.5%福美双,7.5%多菌灵悬浮标 | 社交剂 宣兴市银燕进出口有限公司  | 2017-06-21  | 2017-08-05 未使用 | 3    |
|                                                  |                                        |         |                    |                   |             |                |      |
|                                                  | 显示第1到第5条记录,总共8条                        |         | 知识                 |                   |             | « « 1 2 »      | 3    |
|                                                  |                                        |         |                    |                   |             |                |      |
|                                                  |                                        |         |                    |                   |             |                |      |
|                                                  |                                        |         |                    |                   |             |                |      |

图 委托书查询

## 作废

在 图 委托书查询 中勾选需要作废的委托书,点击"作废"按钮,可将委托书作废, 列表中该条数据的状态即显示为"作废"(如下图)。

| 中国国际贸易<br>China International Trade | 单—<br>Single W | 窗□   农药进出口放行<br>monw   | 通知单申请系       | 统                |              | 👌 欢迎您,电子口岸      | 数据中心农药研发4   🖒 退出  |
|-------------------------------------|----------------|------------------------|--------------|------------------|--------------|-----------------|-------------------|
| \$农药放行通知单                           |                | ☰ 📢 首页 委托书查询 ⊙         |              |                  |              |                 | ▶ 关闭操作+           |
| 备案管理                                |                | ☑ 委托书信息                |              |                  |              |                 |                   |
| 委托书管理                               |                | 委托书编号                  |              | 农药登记证号           |              | 委托书类型           | *                 |
| 农药出口委托书<br>委托书查询                    |                | 产品名称                   |              | 填写日期             | 2017-06-01   | 至               | 2017-07-04        |
| 通知单管理                               |                |                        |              | Q 100            | 9 <b>1</b> 2 |                 |                   |
|                                     |                |                        |              |                  |              |                 |                   |
|                                     |                | 作废 🔒 打印 💿 查            | 昏明细          |                  |              |                 |                   |
|                                     |                | 选择 委托书编号               | 委托书类型        | 委托产品名称           | 委托企业名称       | 填写日期            | 到期日期 状态           |
|                                     |                | WTSSW201706200156      | 农药出口委托书      | 7.5%福美双7.5%多菌灵暴浮 | 中衣剂 宣兴市根燕进出  | 四有限公司 2017-06-2 | 20 2017-08-04 未使用 |
|                                     |                | WTSSW201706200152      | 农药出口委托书      | 7.5%福美双7.5%多菌灵暴浮 | 中衣剂 宜兴市根蒸进出  | 四有限公司 2017-06-2 | 20 2017-08-04 作废  |
|                                     |                | WTSSW201706200148      | 农药出口委托书      | 7.5%福美双7.5%多菌灵暴浮 | 中衣剂 宣兴市银燕进出  | 四有限公司 2017-06-2 | 20 2017-08-04 作废  |
|                                     |                |                        |              |                  |              |                 |                   |
|                                     |                |                        |              |                  |              |                 |                   |
|                                     |                |                        |              |                  |              |                 |                   |
|                                     |                | 显示第 6 到第 8 条记录,总共 8 条记 | 录 每页显示 5 🖌 🤅 | 条记录              |              |                 | * + 1 2 × m       |
|                                     |                |                        |              |                  |              |                 |                   |
|                                     |                |                        |              |                  |              |                 |                   |
|                                     |                |                        |              |                  |              |                 |                   |

#### 图 作废的委托书

### 打印

在 图 委托书查询 中, 勾选需要打印的委托书后, 点击"打印"白色按钮, 页面跳转

至下图。点击右上角 \varTheta 图标,根据您当前的浏览器设置或打印机实际情况进行打印即可。 如未录入或保存任何数据,系统不提供打印空白委托书的功能。具体显示如下图:

| Q | 页面: 1 / 1 | - + 自动编放 ÷                                                                                         | Đ | 0 | 6 | » |
|---|-----------|----------------------------------------------------------------------------------------------------|---|---|---|---|
|   |           | 农药出口委托书                                                                                            |   |   |   | ^ |
|   |           | 编号:WTSSW201706210164                                                                               |   |   |   |   |
|   |           | 我公司:(电子口岸数据中心农药研发4)现委托(电子口岸数据中心农<br>药研发2)出口我公司农药产品。具体产品信息和联系人如下:                                   |   |   |   |   |
|   |           | 农药产品信息:                                                                                            |   |   |   | Ľ |
|   |           | 农药登记号为: PD20120116<br>产品名称: 7.5%福美双,7.5%多茜灵悬浮种衣剂    数量: 200千克;<br>登记证有效期为: 2012-01-29 至 2017-11-07 |   |   |   |   |
|   |           | 联系人信息:                                                                                             |   |   |   |   |
|   |           | 联系人: 联系电话:<br>传真: 邮编:<br>详细地址:<br>リローデザ オナナサロロ 0012 00 01 - 00 02 00 05                            |   |   |   | ~ |

图 打印界面预览

#### 查看明细

在 **图 委托书查询** 中,勾选任意一条委托书记录后,点击"查看明细"按钮,系统界 面跳转至委托书界面,可查看相应的明细数据(如下图)。

| 中国国际贸易<br>China International Trade | 单—<br>Single V | 窗口<br>/indow |       | 农药进      | 出口放行        | 通知单申请      | 系统         |            |               | 🚽 XGENE. F   | 电子口岸数据中心农药研发4 |   | ひ 通出  |
|-------------------------------------|----------------|--------------|-------|----------|-------------|------------|------------|------------|---------------|--------------|---------------|---|-------|
| * 农药放行通知单                           |                | =            | 41    | 首页       | 通知单重词 O     | 委托书查询 O    | 农药出口委托书 🔾  |            |               |              |               | ₩ | 关闭操作▼ |
| 备室管理                                |                | Đ            | 新增    | e tin    |             |            |            |            |               |              |               |   | 土提文   |
| 委托书管理                               |                |              |       | 委托书题     | 号 WTSSW20   | 1706300346 | 填写日期       | 2017-06-30 |               | 委托书状态        | 未使用           |   |       |
| 农药出口委托书<br>委托书查询                    |                |              |       | 我公司      | 同电子口岸数      | 据中心农药研发4   |            | 今委托        | 中国电子进出口宁波有限公司 |              |               |   |       |
| 通知单管理                               |                |              | 出口    | ]我公司农    | 防产品。具体产品    | 信息和联系人信息如  | : नेव      |            |               |              |               |   |       |
|                                     |                | 3            | 权药产   | 品信息      |             |            |            |            |               |              |               |   |       |
|                                     |                |              | *     | 农药登记证    | E号 PD201201 | 16         | 登记证有效期     | 2012-01-29 |               | 至            | 2017-11-07    |   |       |
|                                     |                |              | • 7   | ≈品数量(千   | 売) 55       |            | * 产品名称     | 7.5%福美双7   | 7.5%多菌灵暴浮种衣剂  |              |               |   |       |
|                                     |                | 120          | 士产企   | 小时发行     | 10          |            |            |            |               |              |               |   |       |
|                                     |                |              | E/ 11 | * #07.84 | C14/01/409  |            | 14 27 J    |            |               | Projection ( | 010 5222555   |   |       |
|                                     |                |              |       | 9JALERAN | 5101408     |            | 联条人        | test       |               | 机研究的         | 010-0222000   |   |       |
|                                     |                |              |       | ft       | 真 67882132  |            | 详细地址       | 朱家庄        |               |              |               |   |       |
|                                     |                |              |       | ŝ        | 003300      |            | 委托书有效期限    | 2017-06-30 |               | 至            | 2017-08-14    |   |       |
|                                     |                |              | 本國    | 影托书一次    | 有效(有效期45尹   | €).        |            |            |               |              |               |   |       |
|                                     |                |              | 本望    | 的托书信息    | 真实,有效,合法    | ,若存在遺假或其   | 2问题法律责任自负。 |            |               |              |               |   |       |
|                                     |                |              |       |          |             |            |            |            |               |              |               |   |       |
|                                     |                |              |       |          |             |            |            |            |               |              |               |   |       |
|                                     |                |              |       |          |             |            |            |            |               |              |               |   |       |

#### 图 查看委托书明细

在该界面上,点击左上角 "新增" 蓝色按钮,界面显示与 <u>2.1 农药出口委托书</u>界面 一致,可以录入新的委托书。点击"打印"蓝色按钮,页面跳转至 **图 打印界面预览**。点击 右上角 <br/>
图标,根据您当前的浏览器设置或打印机实际情况进行打印即可。如未录入或保存任何数据,系统不提供打印空白委托书的功能。

## 第三章 通知单管理

提供农药进出口通知单的录入、暂存、打印、提交及查询等功能。

企业备案成功后,才能进行通知单管理的相关操作,否则系统将给予提示。

#### ①小提示:

*请留意本章节中,关于在系统中提交电子数据后,需提交纸质材料的相关内容。* 

### 3.1 农药出口通知单

### ①小提示:

#### 企业备案成功后,才能进行出口通知单的申请操作。

点击左侧菜单中"通知单管理——农药出口通知单",右侧区域展示详细信息界面:

| 中国国际贸易单一<br>China International Trade Single V | ·窗口   农药进      | 出口放行通知单申请系统   |          | 👌 xies.      | 电子口岸数据中心农药研发4 | 一の通知    |
|------------------------------------------------|----------------|---------------|----------|--------------|---------------|---------|
| ∉农药放行通知单 ~                                     | ≡ 44 首页 :      | 校药出口通知单 🤉     |          |              |               | ▶ 关闭操作+ |
| 各室管理 く<br>委任书管理 く                              | +新增 已報         | e HD          |          |              |               | 土提文     |
| 次の出口通知单                                        | *进出口类型。        | ● 自营 ◎ 委托经营   |          |              |               |         |
| 通知单示词                                          | 申请单编号          | 系统自动生成        | 申请进度     | 系统自动生成       |               |         |
|                                                | *企业名称          | 电子口岸数据中心农药研发4 | *企业地址    | 测试地址测试地址测试地址 |               |         |
|                                                | "办证员代号         | SW01408       | * 办证员姓名  | test         |               |         |
|                                                | *登记证号          |               | 查询 "商品名称 |              |               | •       |
|                                                | 登记证有效期起        | 登记证有效期止       | 生产企业名称   |              |               |         |
|                                                | *农药毒性          | "有效成分CAS      | *农药商品编号  | •            | *商品用途         |         |
|                                                | *包装方式          | * 数量(KG)      | * 贸易方式   | •            | *进出口口岸        | •       |
|                                                | "最终目的国<br>(地区) | ★ "抵运国(地区)    | ▼ *发货单位  |              |               |         |
|                                                | ☞ 外贸合同中        | 外方企业信息        |          |              |               |         |
|                                                | *外方企业名称        |               | 联系地址     |              |               |         |
|                                                | 联系人            | 联系电话          | 传真       |              | 国家            | •       |
|                                                | 白印箱            |               | 网址       |              |               |         |

图 农药出口通知单界面

### ❶小提示:

界面中,带有红色星号的字段为必填项,否则可能无法进行暂存或提交。

#### 基本信息

进出口类型,请根据真实情况在所列内容中进行勾选。

灰色字段(如申请单编号、申请进度、企业名称、办证员姓名、登记证有效期等)表示 不允许录入,系统自动返填状态,或根据办证员代号、委托书或登记证的相关信息进行返填。

如进出口类型选择的是"自营",录入登记证号后点击蓝色"查询"按钮,系统自动返 填登记证有效起止日期、生产企业名称等信息。

如进出口类型选择的是"委托经营",录入生产企业/复出口委托书编号后点击蓝色 "查询"按钮,系统自动返填相关信息。

各类型字段的更多操作或录入方法可参考 1.1 企业备案,此处不再赘述。

#### • 外贸合同中外方企业信息

外方企业名称为必填,其他例如联系地址、联系人、联系电话等字段为非必填项。该段 内容需用户手工录入,请如实填写。

#### • 放行单邮寄地址

该部分内容为非必填项,如有需要,请如实填写相关信息。

新增、打印等功能可参考<u>第二章 委托书管理</u>,此处不再赘述。系统不提供打印空白通 知单的功能,可对已提交之后任意状态的数据进行打印。

#### • 提交纸质材料要求

在系统中提交申请表数据后,打印出纸质表格,连同其他纸质材料一并提交到农业部相 应的农药检定所。

#### ①小提示:

企业属于山东、河北、天津、浙江、江苏,上海六省的,提交到省农药检 定所。不属于上述六省、或使用复出口委托书和仅境外使用产品出口委托书申 请的、或使用了JW 开头的农药登记证的,均提交到农业部农药检定所。

农药检定所对电子数据和纸质材料进行审核后,将出具纸质放行通知单,并将通知单号

信息反馈到单一窗口,企业在单一窗口查询到通知单号后,可到农药检定所现场领取或申请 邮寄放行通知单。

申请农药出口放行通知单需提交的纸质资料要求、联系地址及联系方式请参见<u>附录C</u>。

## 3.2 农药进口通知单

点击左侧菜单中"通知单管理——农药进口通知单",右侧区域展示详细信息界面如下 图所示:

| 中国(陕西)国际贸<br>China International Trade Single | る<br>Be Window   农    | 药进出口放行通知单    | 申请系统     |    |         |        | 😌 欢迎您,单一窗口联调跳试企业 pesad02 | ひ 温田    |
|-----------------------------------------------|-----------------------|--------------|----------|----|---------|--------|--------------------------|---------|
| ■农药放行通知单 ~                                    | 三 📢 首页 农药             | 井口通知单 🔾      |          |    |         |        |                          | ▶ 关闭提作+ |
| 各室管理 <<br>委托书管理 <                             | + 新增 15 暂存<br>27 基本信息 | <b>A H</b> B |          |    |         |        |                          | 120     |
| 农药出口通知单                                       | 申请单编号                 | 系统自动生成       |          |    | 申请进度    | 系统自动生成 |                          |         |
| 农药进口通知单                                       | *企业名称                 | 单一窗口联调网试企业   |          |    | *企业地址   | 第三方第三方 |                          |         |
| 非农药出口通知单                                      | *办证员代导                |              |          |    | *办证员姓名  |        |                          |         |
| 非农药进口通知单<br>非农药(样品):出口通知                      | ★质量保证书/复进口<br>●氏本福昌   |              |          | 南湖 |         |        |                          |         |
| 非农药(样品)进口通知                                   | * 1000                |              |          |    | *商品名称   |        |                          |         |
| 通知单查询                                         | 登记证有效期起               |              | 登记证有效期止  |    | 生产企业名称  |        |                          |         |
| 非农药产品备案管理 ・                                   | *农药毒性                 |              | 有效成分CAS号 |    | *农药商品编号 |        | *商品用途                    |         |
| 7日前安石正立 開業<br>次药检定所联系信息                       | "包装方式                 |              | * 数量(KG) |    | * 贸易方式  |        | *进出口口库                   |         |
|                                               | *原28国(地区)             |              | *起运圈(地区) |    | * 收货单位  |        |                          |         |
|                                               | ☞ 外贸合同中外7             | 方企业信息        |          |    |         |        |                          |         |
|                                               | *外方企业名称               |              |          |    | 联系地址    |        |                          |         |
|                                               | 联系人                   |              | 联系电话     |    | 传真      |        | 国家                       | •       |
|                                               | £590                  |              |          |    | 网址      |        |                          |         |
|                                               | @ 放行单邮寄地址             | it.          |          |    |         |        |                          |         |
|                                               | 联系人                   |              | 联系电话     |    | 邮编      |        |                          |         |

#### 图 农药进口通知单界面

与3.1 农药出口通知单内容基本一致,部分信息可进行参考。

## 3.3 非农药出口通知单

点击左侧菜单中"通知单管理——非农药出口通知单",右侧区域展示详细信息界面如 下图所示:

| 中国(陕西)国际贸<br>China International Trade Single | 【易单一窗口   农<br>e Window | 药进出口放行通知单申         | 青系统      |      |         |        | 😸 欢迎驾,单一窗口联翱跳动企业 pe | sad02   凸 混出 |
|-----------------------------------------------|------------------------|--------------------|----------|------|---------|--------|---------------------|--------------|
| • 农药放行通知单 ~                                   |                        | 防出口通知单 • 农药出口通知单 • |          |      |         |        |                     | ▶ 关闭操作-      |
| 备案管理 < 委托书管理 <                                | +新聞 12首存<br>17 基本信息    | ⇔ tJ#              |          |      |         |        |                     | LER          |
| 通知单管理 ~                                       | *进出口类型                 | ◎ 白茸 ● 委托经营        |          |      |         |        |                     |              |
| 农药出口通知单                                       | 申请单编号                  | 系统自动生成             |          |      | 申请进度    | 系统自动生成 |                     |              |
| 非农药出口通知单                                      | *企业名称                  | 单一窗口联阔刻试企业         |          |      | *企业地址   | 第三方第三方 |                     |              |
| 非农药进口通知单                                      | *办证员代号                 |                    |          | •    | *办证员姓名  |        |                     |              |
| 非农药(样品)出口通知                                   | ★出口委托书/复出口<br>委托书编号    |                    |          | 10 M |         |        |                     |              |
| 非农药(样品)进口通知                                   | *8000                  |                    |          |      | (意思条款)  |        |                     |              |
| 通知甲查询                                         |                        |                    |          |      |         |        |                     | ÷            |
| 非农的产品有来管理(                                    | 登记证有效期起                |                    | 登记证有效期止  |      | 生产企业名称  |        |                     |              |
| 外国委托企业留案<br>农药检定所联系信息                         | *农药毒性                  |                    | 有效成分CAS号 |      | *农药商品编号 |        | *商品用途               |              |
|                                               | *包装方式                  | •                  | *数量(KG)  |      | * 贸易方式  | -      | *进出口口岸              | •            |
|                                               | *最终目的国(地区)             | •                  | *抵运属(地区) | •    | *发货单位   |        |                     |              |
|                                               | ③ 外贸合同中外7              | 方企业信息              |          |      |         |        |                     |              |
|                                               | *外方企业名称                |                    |          |      | 联系地址    |        |                     |              |
|                                               | 联系人                    |                    | 联系电话     |      | 传真      |        | 国家                  | •            |
|                                               | BFR0                   |                    |          |      | 网址      |        |                     |              |
|                                               | ⓒ 放行单邮寄地址              | at                 |          |      |         |        |                     |              |
|                                               | 联系人                    |                    | 联系电话     |      | 邮编      |        |                     |              |

图 非农药出口通知单界面

与 3.1 农药出口通知单 内容基本一致,部分信息可进行参考。

## 3.4 非农药进口通知单

点击左侧菜单中"通知单管理——非农药进口通知单",右侧区域展示详细信息界面如 下图所示:

| 👌 中国 (陕西) 国际贸<br>China International Trade Sing | 【易单一窗口   农<br>le Window | 药进出口放行通知单  | 申请系统       |        |                |        | 🕺 欢迎您,单一窗口联调测试企业 pesad02 | 一の漫画    |
|-------------------------------------------------|-------------------------|------------|------------|--------|----------------|--------|--------------------------|---------|
| ■ 农药放行通知单 ~                                     | Ξ (4 首页 非内)             | 防进口通知单 ○   |            |        |                |        |                          | ▶ 关闭操作- |
| 备室管理 <                                          | +新聞 15 留存               | ⇔ 打印       |            |        |                |        |                          | 120     |
| 委托书管理 〈                                         | 3 基本信息                  |            |            |        |                |        |                          |         |
| 通知单管理 ~                                         | 0.000                   |            |            |        | 0.0110         |        |                          |         |
| 农药出口通知单                                         | 0.354/34-2              | 系统自动生成     |            |        | 49 39325.00    | 系统自动生成 |                          |         |
| 农药进口通知单                                         | *企业名称                   | 单一窗口联调阅试企业 |            |        | *企业地址          | 第三方第三方 |                          |         |
| 非农药出口通知单                                        | * の征员代号                 |            |            |        | *办证员姓名         |        |                          |         |
| 非农药进口通知单                                        | (*************          |            |            |        | (B) - (C) -    |        |                          |         |
| 非农药(样品)出口通知                                     | "HECO'D" COMPANY        |            |            | · 查询   | " Mico-Cro-    |        |                          | •       |
| 非农约(样品)进口通知                                     | 备室有效期起                  |            | 备室有效期止     |        | 生产企业名称         |        |                          |         |
| 非次药产品备案管理(                                      | <b>*产品寄性</b>            |            | 有效成分CAS号   |        | *非农药商品编号       |        | *简品用途                    |         |
| 外国委托企业备案                                        | "包装方式                   |            | * 數量(KG)   |        | 6 贸易方式         |        | *进出口口座                   |         |
| 农药检定所联系信息                                       | (那方用(地区)                |            | (100) 国际标本 |        | * (2) 1R M (C) |        |                          |         |
|                                                 | (2 从窗合目的从1              | ·          |            | •      |                |        |                          |         |
|                                                 | ③ 开展自同于开入               | リ正亚信称      |            |        |                |        |                          |         |
|                                                 | 外方企业名称                  |            |            |        | 联系地址           |        |                          |         |
|                                                 | 联系人                     |            | 联系电话       |        | 传真             |        | 国家                       | •       |
|                                                 | ¢₽₩                     |            |            |        | 网址             |        |                          |         |
|                                                 | ☑ 放行单邮寄地址               | it.        |            |        |                |        |                          |         |
|                                                 | 联系人                     |            | 联系电话       |        | 由印刷            |        |                          |         |
|                                                 | 地址                      | 请选择省份 ·    | 请选择市区      | ·通选择区域 |                |        |                          |         |

#### 图 非农药进口通知单界面

与 3.1 农药出口通知单 内容基本一致,部分信息可进行参考。

## 3.5 非农药(样品)出口通知单

点击左侧菜单中"通知单管理——非农药(样品)出口通知单",右侧区域展示详细信息界面如下图所示:

| 👌 中国 (陕西) 国际贸<br>China International Trade Single | 易单一窗口   农                                     | 药进出口放行通知单    | 申请系统             |         |                  |        | 👌 欢迎您,单一面口联调测试企业 | pesad02   🖒 退出 |
|---------------------------------------------------|-----------------------------------------------|--------------|------------------|---------|------------------|--------|------------------|----------------|
| ■农药放行通知单 ~                                        | = (4) 首页 非初3                                  | 防(样品)出口通知单 💿 |                  |         |                  |        |                  | ▶ 关闭操作-        |
| 备室管理 <                                            | + #612 16 16 16 16 16 16 16 16 16 16 16 16 16 | ⇔ tJ®        |                  |         |                  |        |                  | 18Q            |
| 委托书管理 〈                                           | ☑ 基本信息                                        |              |                  |         |                  |        |                  |                |
| 通知单管理 >                                           | 中注的修正                                         |              |                  |         | 0.8719           |        |                  |                |
| 农药出口通知单                                           | 10 ( 10 × 00 + -2                             | 系统自动生成       |                  |         |                  | 系统自动生成 |                  |                |
| 农药进口通知单                                           | *企业名称                                         | 单一瞥口联闭刻试企业   |                  |         | *企业地址            | 第三方第三方 |                  |                |
| 非农药出口通知单                                          | *办证员代号                                        |              |                  |         | *办证员姓名           |        |                  |                |
| 非农药进口通知单                                          |                                               |              |                  |         |                  |        |                  |                |
| 非农药(样品)出口通知                                       | *非农药样品备案号                                     |              |                  | 10.20   | *商品名称            |        |                  | •              |
| 非农药(样品)进口通知                                       | 备室有效期起                                        |              | 备室有效期止           |         | 生产企业名称           |        |                  |                |
| 通知单查询                                             |                                               |              | ******           |         |                  |        | (W.D.D.)         |                |
| 非农药产品备案管理 〈                                       | - /- 00491±                                   |              | 1000363°CAS12    |         | - 48-0X8314000MM |        | MODIFIE          |                |
| 外国委托企业备案                                          | *包装方式                                         | •            | * <u></u> 數量(KG) |         | * 贸易方式           | •      | ▲进出口口座           | •              |
| 农药检定所联系信息                                         | *最终日的国(地区)                                    | •            | *抵运国(地区)         |         | *发货单位            |        |                  |                |
|                                                   | ③ 外贸合同中外方                                     | 方企业信息        |                  |         |                  |        |                  |                |
|                                                   | *外方企业名称                                       |              |                  |         | 联系地址             |        |                  |                |
|                                                   | 联系人                                           |              | 联系电话             |         | (638             |        | 国家               |                |
|                                                   | dDaa                                          |              |                  |         | 网址               |        |                  |                |
|                                                   | ③ 放行单邮寄地址                                     | ıŁ           |                  |         |                  |        |                  |                |
|                                                   | 联系人                                           |              | 联系电话             |         | e5编              |        |                  |                |
|                                                   | 地址                                            | 请选择借份 •      | 请选择市区 •          | 请选择区域 • |                  |        |                  |                |

图 非农药(样品)出口通知单界面

与 3.1 农药出口通知单 内容基本一致,部分信息可进行参考。

## 3.6 非农药(样品)进口通知单

点击左侧菜单中"通知单管理——非农药(样品)进口通知单",右侧区域展示详细信息界面如下图所示:

| 中国(陕西)国际贸<br>China International Trade Single | 易单一窗口   农                  | 药进出口放行通知单         | 申请系统      |       |           |        | 😽 欢迎悠,单一窗口联阔腾试企业 pesad( | 02   凸 源出 |
|-----------------------------------------------|----------------------------|-------------------|-----------|-------|-----------|--------|-------------------------|-----------|
| ■ 农药放行通知单 ~                                   | ☰ 📢 首页 农药                  | 出口通知单 〇 非农药(样品)进口 | 1通知单 🔾    |       |           |        |                         | ▶ 关闭操作 •  |
| 备案管理 〈<br>委托书管理 〈                             | + 新增 10 首存<br>区 基本信息       | ⇔ tJt⊅            |           |       |           |        |                         | ±₩¢       |
| 通知单管理 ~ 农药出口通知单                               | 申请单编号                      | 系统自动生成            |           |       | 申请进度      | 系统自动生成 |                         |           |
| 农药进口通知单                                       | *企业名称                      | 单一窗口联演阅试企业        |           |       | *企业地址     | 第三方第三方 |                         |           |
| 非农药出口通知单                                      | ・の征员代号                     |                   |           |       | ・の征员姓名    |        |                         |           |
| 非农药进口通知单                                      |                            |                   |           |       |           |        |                         |           |
| 非农药(样品)出口通知                                   | *非农药样品备需号                  |                   |           | (1)   | *商品名称     |        |                         | •         |
| 非农药(样品)进口通知                                   | 备室有效期起                     |                   | 备室有效期止    |       | 生产企业名称    |        |                         |           |
| 通知单查询                                         | *产品毒性                      |                   | 有效成分CAS号  |       | *非农药商品编号  |        | *商品用途                   |           |
| 非农药产品备案管理(                                    | <ul> <li>(和法方式)</li> </ul> |                   | *歌景/KG)   |       | 1 G 및 + + |        |                         |           |
| 外国委托企业簽署                                      | 62447334                   | •                 | BOLL (NO) |       | 1007334   | •      |                         | •         |
| 农均恒正用联系信息                                     | *原产国(地区)                   | •                 | *起运国(地区)  | •     | *收货单位     |        |                         |           |
|                                               | ③ 外贸合同中外)                  | 方企业信息             |           |       |           |        |                         |           |
|                                               | *外方企业名称                    |                   |           |       | 联系地址      |        |                         |           |
|                                               | 联系人                        |                   | 联系电话      |       | 传真        |        | 国家                      | •         |
|                                               | d299                       |                   |           |       | 网址        |        |                         |           |
|                                               | <b>⑦ 放行单邮寄地</b> 地          | bb.               |           |       |           |        |                         |           |
|                                               | 联系人                        |                   | 联系电话      |       | 自己的       |        |                         |           |
|                                               | 地址                         | 请选择省份             | 请选择市区 •   | 请选择区域 |           |        |                         |           |

#### 图 非农药(样品)进口通知单界面

与3.1 农药出口通知单内容基本一致,部分信息可进行参考。

## 3.7 通知单查询

### ①小提示:

#### 企业备案成功后,才能进行通知单的查询操作。

点击左侧菜单中"通知单管理——通知单查询",右侧区域展示查询界面。

可通过输入或选择办证员代号、办证员密码、申请号、申请类别、申请起止日期、申请 进度等条件,查询相应通知单信息。其中办证员代号、办证员密码必须选择、填写。

| 中国国际贸易<br>China International Trade S | 单— 🏽<br>Single Wit | 최다  <br>ndow | 农药   | 进出口放行       | 通知单申证 | 青系统    |            |      |        | &    | 欢迎您, | 电子口岸数据中心者 | 透研发4 | ڻ ا | 退出   |
|---------------------------------------|--------------------|--------------|------|-------------|-------|--------|------------|------|--------|------|------|-----------|------|-----|------|
| • 农药放行通知单                             | ~                  | ≡ «          | 首页   | 通知单查词 🙁     |       |        |            |      |        |      |      |           |      | ⋫ 关 | 3撮作▼ |
| 备案管理                                  | <                  | ☞ 通知!        | 单信息雪 | <b>查询</b>   |       |        |            |      |        |      |      |           |      |     |      |
| 委托书管理                                 | <                  | *办           | 证员代号 | ŀ           | -     | *办证员密码 |            |      | 申请号    |      |      | 申请类别      |      |     | Ξ.   |
| 通知单管理                                 | ~                  | 申            | 清时间起 | 法法经口期       | rivit | 申请时间止  | 语法返日期      | rii) | 申请进度   |      | •    |           |      |     | ~ I  |
| 农药出口通知单                               |                    |              |      | 11227#12793 | 1111  |        | HULLS#1195 |      |        |      |      |           |      |     |      |
| 通知单查词                                 |                    |              |      |             |       |        |            | Q 重闻 | 9 HH   |      |      |           |      |     |      |
|                                       |                    | <b>+</b> 打印  | 1)(@ | 查看明细        |       |        |            |      |        |      |      |           |      |     |      |
|                                       |                    |              |      | 申请号         | 放行单号  | ł      | 申请人        |      | 申请日期   | 申请类别 |      | 申请进度      | 审批意见 |     |      |
|                                       |                    |              |      |             |       |        |            | 没有找到 | 则匹配的记录 |      |      |           |      |     |      |
|                                       |                    |              |      |             |       |        |            |      |        |      |      |           |      |     |      |
|                                       |                    |              |      |             |       |        |            |      |        |      |      |           |      |     |      |
|                                       |                    |              |      |             |       |        |            |      |        |      |      |           |      |     |      |
|                                       |                    |              |      |             |       |        |            |      |        |      |      |           |      |     |      |
|                                       |                    |              |      |             |       |        |            |      |        |      |      |           |      |     |      |
|                                       |                    |              |      |             |       |        |            |      |        |      |      |           |      |     |      |
|                                       |                    |              |      |             |       |        |            |      |        |      |      |           |      |     |      |
|                                       |                    |              |      |             |       |        |            |      |        |      |      |           |      |     |      |
|                                       |                    |              |      |             |       |        |            |      |        |      |      |           |      |     |      |
|                                       |                    |              |      |             |       |        |            |      |        |      |      |           |      |     |      |

#### 图 农药通知单查询界面

点击办证员代号后的三角下拉标志,下拉弹框中将会显示出该企业的办证员代码。选择 对应的办证员代号后,在办证员密码栏中输入密码。点击蓝色"查询"按钮,符合条件的数 据将会显示到上图表格中,供企业打印或查看明细。更多操作方法可参考 2.2 委托书查询, 此处不再赘述。

## 第四章 外国委托企业备案

企业备案成功后,才能进行外国委托企业备案的相关操作,否则系统将给予提示。 点击左侧菜单中"外国委托企业备案",右侧区域展示详细信息界面如下图所示:

| 👌 中国 (陕西) 国际的<br>China International Trade Sing                                                                                                    | で<br>の<br>の<br>の<br>の<br>の<br>の<br>の<br>の<br>の<br>の<br>の<br>の<br>の | 亍通知单申请系统  |          |     | &    | 欢迎您,单一窗口联调测试企业 pes | ad02   凸 退出 |
|----------------------------------------------------------------------------------------------------|--------------------------------------------------------------------|-----------|----------|-----|------|--------------------|-------------|
| • 农药放行通知单 ~                                                                                                    | 三 ← 首页 外国委托企业备实 Ο                                                  |           |          |     |      |                    | ▶ 关闭操作+     |
| 各室管理 〈                                                                                                    | +新增 意則陰 ● 查看明细                                                     | → 打印 C 開新 |          |     |      |                    |             |
| 委托书管理 <<br>通知单管理 ~                                                                                                    | 申请号                                                                | 委托企业中文名称  | 委托企业英文名称 | 职系人 | 联系电话 | 电子邮箱               | 备案状态        |
| 表初始日3800年<br>表初第日3800年<br>第次初第日3800年<br>第次初第日3800年<br>第次初第13800年<br>第次初第1380日第50<br>第次初第1380年<br>第次初第1380年<br>第次初第1386年<br>第二次第二次第二条<br>第二次第一次第二次第二条<br>第二次第一次第二次第二条<br>第二次第二次第二次第二条<br>第二次第二次第二次第二条<br>第二次第二次第二次第二次第二次第二次第二次第二次第二次第二次第二次第二次第二次第 | SSW201711010082                                                    | 2:01      | One      | 张先生 |      | 123@123.com        | 己總文         |
|                                                                                                    | 型芬碱1 裂碱1 纳记录,总片1 的记录                                               |           |          |     |      |                    |             |

#### 图 外国委托企业备案界面

#### 新增

点击左侧"新增"按钮,界面显示弹框如图:

| 👌 中国 (陕西) 国际<br>China International Trade S | 贸<br>ingle | 易单一窗口   农药进<br><sup>Window</sup> | 出口放行通知单申请系    | 统           |           | 8      | 欢迎您,单一面口联调测试企业 pesad02 | 凸 謡曲     |
|---------------------------------------------|------------|----------------------------------|---------------|-------------|-----------|--------|------------------------|----------|
| ■农药放行通知单                                    |            | ☰ (4) 首页 外国委托企                   | 业务室 🔾         |             |           |        |                        | ▶ 关闭操作 - |
| 各室管理                                        |            | + 新增 💼 删除 🔹 1                    | 1760 C Rinf   |             |           |        |                        |          |
| 委托书管理<br>通知单管理                              | ~          | 中诸号                              | 2.H           | 后企业中文名称 委托会 | 业英文名称 职系  | 人 联系电话 | 电子邮箱                   | 备案状态     |
| 农药出口通知单                                     | ٦          | SSW2017110                       | 外国委托企业备案      |             |           |        | - 🛛 ×                  | 已得交      |
| 农药进口通知单                                     |            |                                  | • 申请企业名称:     | 单一窗口联绳测试企业  | 申请号:      | 系统自动生成 |                        |          |
| 非农药出口通知单                                    |            |                                  | ▲ 委托企业中文名称:   |             | 委托企业英文名称: |        |                        |          |
| 非农药(样品)出口通知                                 | .          |                                  | · Automas -   |             |           |        |                        |          |
| 非农药(样品)进口通知                                 | .          |                                  | ILLINGAL .    |             |           |        |                        |          |
| 通知单查询                                       |            |                                  | * 邮政编码:       |             | 企业网址:     |        |                        |          |
| 非农药产品备案管理                                   | ۲          |                                  | * 联系人:        |             | 联系电话:     |        |                        |          |
| 外国委托企业备案                                    |            |                                  | * 联系人地址:      |             |           |        |                        |          |
| ACCINERED THOMAS IN CO.                     |            |                                  |               |             | 1         |        |                        |          |
|                                             |            |                                  | <b>邮改编码</b> : |             | * 电子邮箱:   |        |                        |          |
|                                             |            | 显示第1到第1条记录,总共1条                  |               |             |           |        |                        |          |
|                                             |            |                                  |               |             |           |        |                        |          |
|                                             |            |                                  |               | 80          | 清空 打印     |        |                        |          |
|                                             |            |                                  |               |             |           |        | _                      |          |
|                                             |            |                                  |               |             |           |        |                        |          |
|                                             |            |                                  |               |             |           |        |                        |          |

图 外国委托企业备案-新增界面(一)

申请企业名称为系统反填信息。委托企业中文名称、企业地址、邮政编码等字段前带红 色 "\*"号的为必填项,用户需按照实际情况进行填写。填写完毕后,点击蓝色"提交"按 钮,数据即可申报审批,提示页显示如下图:

| ខ 中国 (陕西) 国际贸<br>China International Trade Sing | る<br>Window の の の の の の の の の の の の の の の の の の の | 出口放行通知单申请系                | 统               |                                        |          |                 | 3 就說您,单一個口味噌粥成企业 pesad0; | 2   ( <b>)</b> iRtH |
|-------------------------------------------------|---------------------------------------------------|---------------------------|-----------------|----------------------------------------|----------|-----------------|--------------------------|---------------------|
| •农药放行通知单 ~                                      | 三 44 前页 外国委托企业                                    |                           |                 |                                        |          |                 |                          | ▶ 关闭提作+             |
| <b>保室管理</b> (                                   | + ### = #### + ##                                 | 1900 - 1100 - 1100 - 1100 |                 |                                        |          |                 |                          |                     |
| 委托书管理 〈                                         |                                                   |                           |                 |                                        |          |                 |                          |                     |
| 通知单管理 ~                                         | 0.85                                              | ية<br>الغ                 | G企业中文名称:        | 委托企业英文名称                               | 人活动      | 联系电话            | 电子邮销                     | 偏重状态                |
| 农药出口通知单                                         | SSW2017110                                        | 外国委托企业备案                  |                 |                                        |          |                 | - 🛛 ×                    | 已穩文                 |
| 农药进口通知单                                         | 55W2017110                                        | * 申请企业务称:                 | 单一套口联视影试        | 2¥                                     | 中语号: 5   | SSW201711010084 |                          | 已建文                 |
| 非农药出口通知单                                        |                                                   |                           |                 |                                        |          |                 |                          |                     |
| 非农药进口通知单                                        |                                                   | * 委托企业中文名称:               | 企业2             | **                                     | 际企业建立实际。 | _               |                          |                     |
| 非农药(样品)出口通知                                     |                                                   | * 企业地址:                   | 北京市通州区          | 申请表(SSW201711010084)提交成功。<br>申请将科师的方法: | 等待审批中。   |                 |                          |                     |
| 非农药(样品)进口通知                                     |                                                   |                           |                 | 邮寄地址:北京市朝阳区麦子店街22号楼11                  | 1房间      |                 |                          |                     |
| 通知单查询                                           |                                                   | . EndSHeld :              | 100005          | 邮稿:100125                              | 9 M      |                 |                          |                     |
| 非农药产品备案管理 《                                     |                                                   | *联系人:                     | 李经理             | 收件单位: 农业部设动程定所 国际交流与服用<br>收件人:国际交流与服务处 | 95%E     |                 |                          |                     |
| 外国委托企业备案                                        |                                                   | A THE & MANNA             | 10.0010-00.0077 | 电话:农药010-59194101 59194007             |          |                 |                          |                     |
| 农药检定所联系信息                                       |                                                   |                           | atraveranning   | 非农的 010-59194013<br>传真: 010-65071072   |          |                 |                          |                     |
|                                                 |                                                   | mtax编码:                   |                 |                                        |          | 9123.com        |                          |                     |
|                                                 | 显示第111章第2条记录,总共2条                                 |                           |                 |                                        | 輸定       |                 |                          |                     |
|                                                 |                                                   |                           |                 |                                        |          |                 |                          |                     |
|                                                 |                                                   |                           |                 |                                        |          |                 |                          |                     |
|                                                 |                                                   |                           |                 | *TED                                   |          |                 |                          |                     |
|                                                 |                                                   |                           |                 | 2010                                   |          |                 |                          |                     |
|                                                 |                                                   |                           |                 |                                        |          |                 |                          |                     |
|                                                 |                                                   |                           |                 |                                        |          |                 |                          |                     |

图 外国委托企业备案-新增界面(二)

点击弹出界面上的"打印"按钮,系统跳转到打印界面,用户可根据需要进行打印。

| \$\$\v701711010084.pdf |             | 171             |           |   | ¢ | ± 0 | Î |
|------------------------|-------------|-----------------|-----------|---|---|-----|---|
|                        |             |                 |           |   |   |     |   |
|                        |             |                 |           |   |   |     |   |
|                        | <b>断保</b> # | 4.10小新增外国委#     | 企业备案登记申请表 |   |   |     |   |
|                        |             |                 |           |   |   |     |   |
|                        | 申请企业中文名称    | 单一窗口联调测试企业      |           |   |   |     |   |
|                        | 委托企业中文名称    | 企业2             |           |   |   |     |   |
|                        | 委托企业英文名称    |                 |           |   |   |     |   |
|                        | 企业地址        | 北京市通州区          |           |   |   |     |   |
|                        | 邮政编码        | 100005          |           |   |   |     |   |
|                        | 联系人         | 李经理             | 联系电话      |   |   |     |   |
|                        | 联系人地址       | 北京市通州区          |           |   |   |     |   |
|                        | 电子邮箱        | 4560123. com    |           |   |   |     |   |
|                        | 邮政编码        |                 |           |   |   |     |   |
|                        | 企业网址        |                 |           |   |   |     |   |
|                        | 以上信息真实有外    | 效, 如有虛假。我单位承担一切 | 刀后果和法律责任。 |   |   |     |   |
|                        |             |                 |           |   |   |     |   |
|                        |             |                 |           | _ |   |     |   |
|                        | 审批意见:       |                 |           |   |   |     |   |
|                        |             |                 |           |   |   |     |   |
|                        | 经办人:        | 处领导:            | 所领导:      |   |   |     |   |
|                        | 日期:         | 日期:             | 日期。       |   |   |     |   |
|                        |             |                 |           |   |   |     |   |
|                        |             |                 |           |   |   |     |   |
|                        |             |                 |           |   |   |     |   |
|                        |             |                 |           |   |   |     |   |
|                        |             |                 |           |   |   |     |   |
|                        |             |                 |           |   |   |     |   |
|                        |             |                 |           |   |   | *   |   |
|                        |             |                 |           |   |   |     |   |
|                        |             |                 |           |   |   |     |   |
|                        |             |                 |           |   |   | Ť   |   |
|                        |             |                 |           |   |   |     |   |
|                        |             |                 |           |   |   |     |   |
|                        |             |                 |           |   |   |     |   |
|                        |             |                 |           |   |   |     | - |

图 打印界面

### 删除

在**图 外国委托企业备案界面**中,选中需要删除的数据,点击"删除"按钮,即可删除数据,被删除的数据不可恢复,请企业慎重选择。

## 查看明细

| 🥏 中国 (陕西) 国际的<br>China International Trade Sing | る<br>Window   农药i  | 进出口放行通知单申请系      | 统               |           | 👶 🕫             | 迎您,单一窗口联阔测试企业 pesad | 02   凸 源出 |
|-------------------------------------------------|--------------------|------------------|-----------------|-----------|-----------------|---------------------|-----------|
| ●农药放行通知单 ~                                      | 三 📢 首页 外国委托        | 全业备实 🔾           |                 |           |                 |                     | ▶ 关闭操作-   |
| 备室管理 〈                                          | + ### <b>=</b> ### | 査若明細 🔒 打印 😂 刷新   |                 |           |                 |                     |           |
| 委托书管理 〈                                         | 中語                 | ह इस             | 后企业中文名称 委托公     | 全业英文名称 职系 | 人 联系电话          | 电子邮稿                | 备案状态      |
| 农药出口通知单                                         | SSW201711          | 10 外国委托企业备案      |                 |           |                 | - 🛛 ×               | 已總交       |
| 农药进口通知单                                         | SSW201711          | 10<br>* 申请企业名称:  | 单一窗口联绳测试企业      | 申请号:      | SSW201711010084 |                     | 已總交       |
| 非农药出口通知单非农药进口通知单                                |                    | * 委托企业中文名称:      | 企业2             | 委托企业英文名称: |                 |                     |           |
| 非农药(样品)出口通知                                     |                    | * 企业增址:          | 北京市通州区          |           |                 |                     |           |
| 非农药(样品)进口通知                                     |                    | * 邮政编码:          | 100005          | 企业网址:     |                 |                     |           |
| 非农药产品备案管理 〈                                     |                    | <b>* 詳</b> 新人:   | 交经理             | 联系由话:     |                 |                     |           |
| 外国委托企业备案                                        |                    | · TEFF & MANLE · | 中国土道和同          |           |                 | _                   |           |
| 农药检定所联系值息                                       |                    |                  | 107-7018971165. |           |                 |                     |           |
|                                                 |                    | E14000009 :      |                 | * 电子即槽:   | 456@123.com     |                     |           |
|                                                 | 型示藥1到藥2条记录,思共2;    | 1                |                 |           |                 |                     |           |
|                                                 |                    |                  |                 |           |                 |                     |           |
|                                                 |                    |                  |                 | #JED      |                 |                     |           |
|                                                 |                    |                  |                 |           |                 |                     |           |
|                                                 |                    |                  |                 |           |                 |                     |           |

#### 图 查看明细

在**图 外国委托企业备案界面**中,选中需要查看的数据,点击"查看明细"按钮,即可 查看改票数据的详细内容,如上图所示。

## 第五章 农药检定所联系信息

为用户提供地方农药检定所的详细联系信息,用户可根据申报要求与对应检定所联系或送检材料。

企业备案成功后,才能查看农药检定所联系信息,否则系统将给予提示。

点击左侧菜单中的"农药检定所联系信息",右侧界面显示如下图:

| ·         ·         E 中国(快西) 国际贸易单一窗口   农药进出口放行通知单申请系统         China International Trade Single Window         ·         ·         China International Trade Single Window         ·         ·         · |            |   |                                               |                           | 》 欢迎您,单一窗口联调测试企业 pesad02 |   | しょき   |
|----------------------------------------------------------------------------------------------------|------------|---|-----------------------------------------------|---------------------------|--------------------------|---|-------|
| • 农药放行通知单                                                                                                    | ~          | = | ( 首页 农药检定所联系德息 ◎                              |                           |                          | ₩ | 关闭操作▼ |
| 备室管理                                                                                                    | <          | 农 | 业部及各省农药检定所联系信息                                |                           |                          |   |       |
| 委托书管理                                                                                                    | ۲          |   |                                               |                           |                          |   | - 1   |
| 通知单管理                                                                                                    | ~          |   | 农业部农药检定所                                      |                           |                          |   | - 1   |
| 农药出口通知单                                                                                                    |            |   | 邮寄地址:北京市朝阳区麦子店街22号楼111房间                      |                           |                          |   | - 1   |
| 农药进口通知单                                                                                                    |            |   | 邮编:100125                                     |                           |                          |   | - 1   |
| 非农药出口通知单                                                                                                    | l I        |   | 收件单位:农业部农药检定所 国际交流与服务外                        |                           |                          |   | - 1   |
| 非农药进口通知单                                                                                                    | !          |   | 收件人:国际交流与服务处                                  |                           |                          |   | - 1   |
| 非农药(样品)出口;                                                                                                    | ē£1        |   | 电话: 农药 010-59194101 59194007 非农药 010-59194013 |                           |                          |   | - 1   |
| 非农药(样品)进口;                                                                                                    | ₩ <b>1</b> |   | 传真:010-65071072                               |                           |                          |   | - 1   |
| 通知单查询                                                                                                    |            |   |                                               |                           |                          |   | - 1   |
| 非农药产品备案管理                                                                                                    | <          |   |                                               | Lietotko                  |                          |   | - 1   |
| 外国委托企业备案                                                                                                    |            |   | 山东自农钓恆走所                                      | 上海市农药恒定所                  |                          |   | - 1   |
| 农药检定所联系信息                                                                                                    |            |   | 地址:山东省济南市工业北路200号(农业检测大楼综合科)                  | 地 址:上海市吴中路628号            |                          |   | - 1   |
|                                                                                                    |            |   | 邮 编:250100                                    | 邮 编: 201103               |                          |   | - 1   |
|                                                                                                    |            |   | 联系人:孙先跃                                       | 联系人:赵莉,张颂函                |                          |   | - 1   |
|                                                                                                    |            |   | 电话:0531-81608128                              | 电话:021-64052961           |                          |   |       |
|                                                                                                    |            |   |                                               |                           |                          |   |       |
|                                                                                                    |            |   | 浙江省农药检定所                                      | 江苏省农药检定所                  |                          |   |       |
|                                                                                                    |            |   | 地址:杭州市凤起东路29号                                 | 地址:南京市龙江小区月光广场8号江苏农林大厦19楼 |                          |   |       |
|                                                                                                    |            |   | 邮 编:310020                                    | 邮 编:210036                |                          |   |       |
|                                                                                                    |            |   | 联系人:寿林飞                                       | 联系人:刘宇,吴小毅                |                          |   |       |
|                                                                                                    |            |   | 由                                             | 由 迁,025,86263936          |                          |   |       |

图 农药检定所联系信息

①小提示:
该页面信息仅供查看,字段均不可点击、无链接。

## 附录 A 企业备案流程图

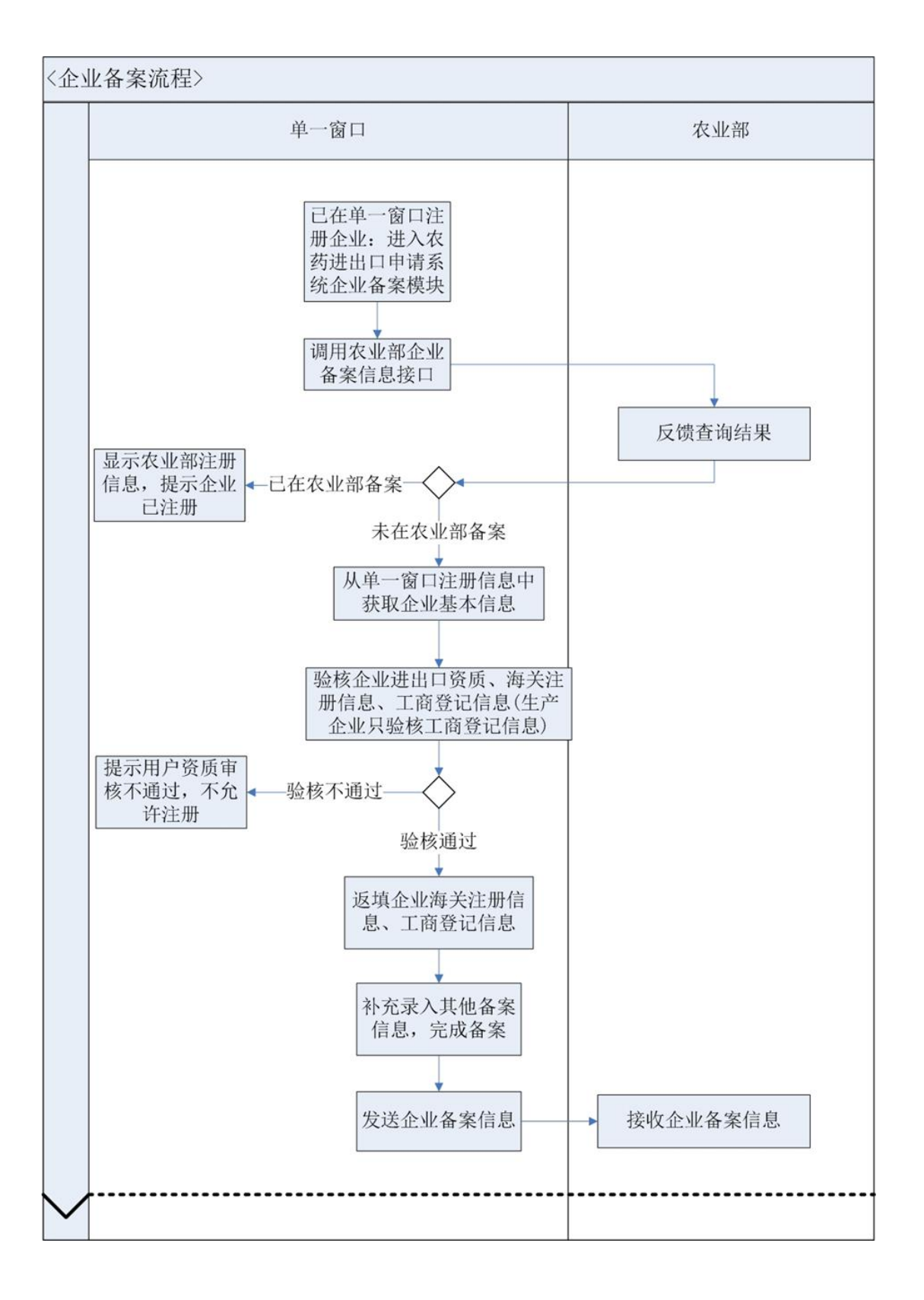

## 附录 B 出口业务流程图

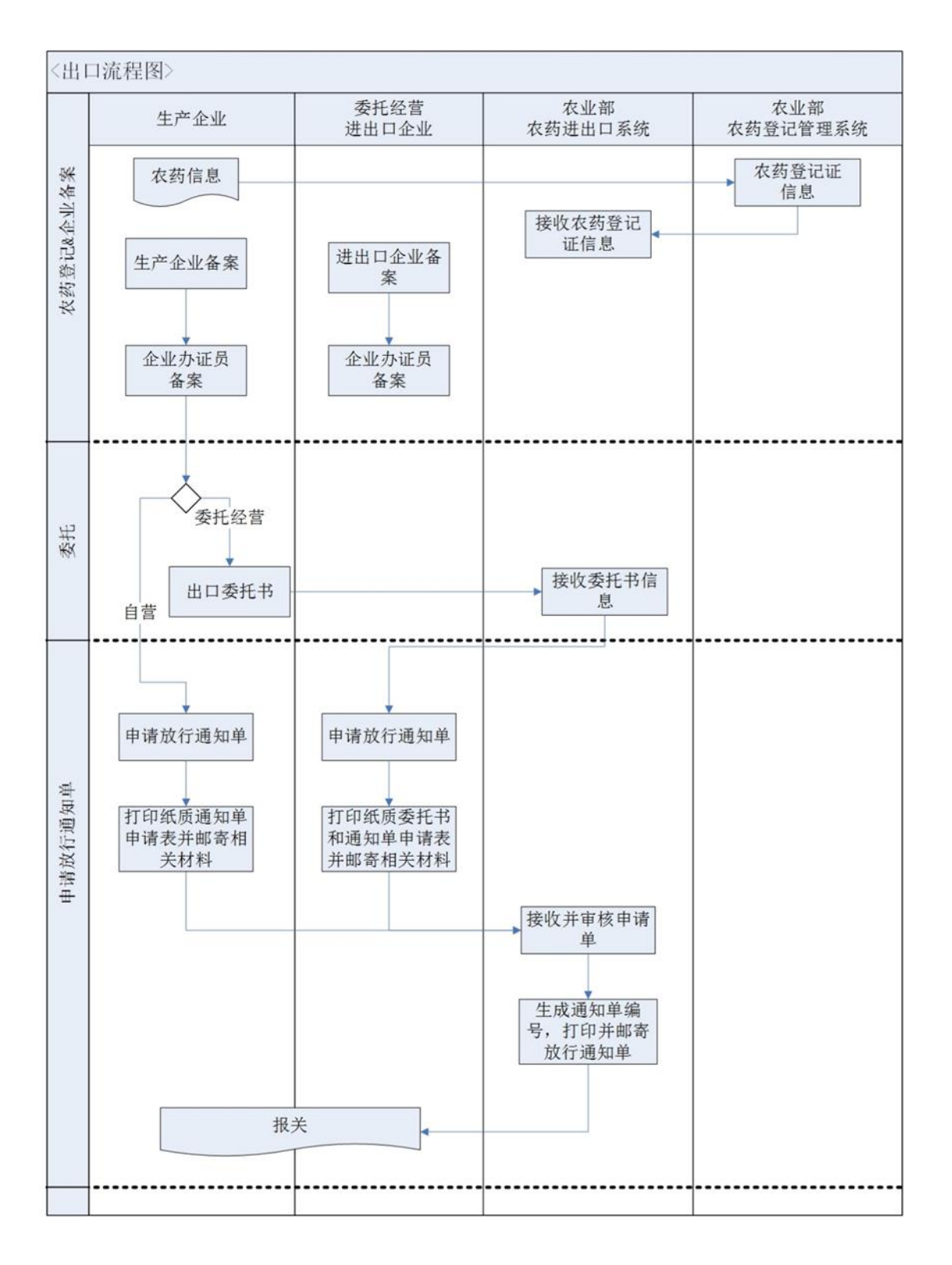

## 附录 C 出口通知单纸质材料要求与 联系地址

### 申请农药出口放行通知单需提交的纸质资料要求

- 1、出口农药登记管理放行通知单申请表(加盖公章的原件)。
- 出口委托书(原件,农药登记证持有者出具,仅当申请表中进出口方式为委托经营时需要提供,进出口方式为自营时不需要提供)。
- 3、农药登记证(复印件,加盖生产企业公章)。
- 4、出口合同(复印件)。

## 联系地址及联系方式:

#### 农业部农药检定所

- 邮寄地址:北京市朝阳区麦子店街 22 号楼 111 房间
- 邮 编: 100125
- 收件单位:农业部农药检定所 国际交流与服务处
- 收件人:国际交流与服务处
- 电 话:农药 010-59194101 59194007 非农药 010-59194013
- 传 真: 010-65071072

#### 山东省农药检定所

- 地 址:山东省济南市工业北路 200 号(农业检测大楼综合科)
- 邮 编: 250100
- 联系人: 孙先跃
- 电话: 0531-81608128

#### 上海市农药检定所

- 地 址: 上海市吴中路 628 号
- 邮 编: 201103
- 联系人:赵莉,张颂函
- 电话: 021-64052961

#### 浙江省农药检定所

- 地 址:杭州市凤起东路 29 号
- 邮 编: 310020
- 联系人: 寿林飞
- 电话: 0571-86757018

#### 江苏省农药检定所

- 地 址:南京市龙江小区月光广场8号江苏农林大厦19楼
- 邮 编: 210036
- 联系人:刘宇,吴小毅
- 电话: 025-86263936

#### 河北省农药检定所

地 址:河北省石家庄市谈固南大街 49号

邮 编: 050031

- 联系人: 崔慧霄
- 电 话: 0311-85672294

#### 天津市农药检定所

- 地 址: 天津市河西区友谊路西园路5号
- 邮 编: 300061
- 联系人: 李立斌
- 电话: 022-28450630